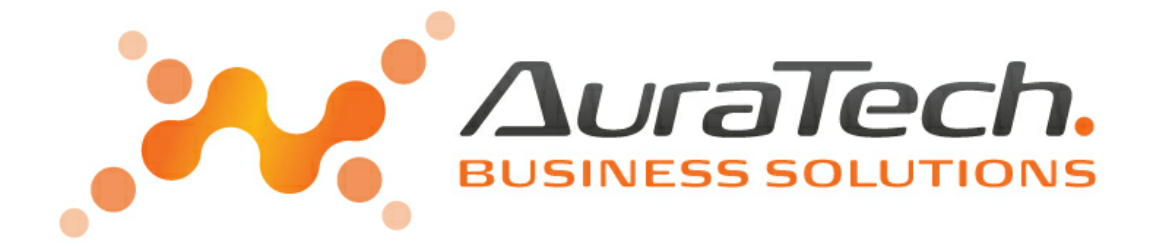

# Aplikacja Ramzes SuperAdmin

podręcznik użytkownika

AURA Technologies Sp. z o.o.

ul. Fasolowa 31A 02-482 Warszawa NIP: 527-10-30-866 www.auratech.pl tel.: 22 460 5 460, 460 5 470 faks: 22 465 1 465 sprzedaz@auratech.pl serwis@auratech.pl

AURA Technologies Sp. z o.o. jest wyłącznym właścicielem praw, w tym wszelkich majątkowych praw autorskich do programu oraz treści podręcznika użytkownika. Powielanie w jakiejkolwiek formie programu lub treści podręcznika bez pisemnej zgody firmy AURA Technologies Sp. z o.o. jest zabronione.

Ramzes Sp. z o.o.

© 2020 Ramzes Sp. z o.o.

# WSTĘP

Podręcznik użytkownika zawiera informacje o komercyjnym programie oferowanym pod nazwą handlową *Aplikacja Ramzes SuperAdmin*.

Podręcznik użytkownika zawiera informacje niezbędne do korzystania z programów wchodzących w skład Aplikacji Ramzes.

Podręcznik przygotowano dla wersji 11.45.03

Dołożono wszelkich starań, aby informacje zawarte w podręczniku były kompletne i zgodne ze stanem oprogramowania na dzień przygotowania niniejszego opracowania (2020-12-30). Niemniej, z powodu nieustannie prowadzonych prac rozwojowych, producent zastrzega sobie prawo do wprowadzania zmian w programie. W związku z powyższym zakres funkcjonalny dostarczanego programu może być inny, niż wynika to z opisu.

#### Forma prezentacji

Poszczególne funkcje programu zostały zaprezentowane w sposób umożliwiający szybkie rozpoczęcie pracy. Informacje przedstawiono w kolejności wynikającej z potrzeb konfiguracji programu oraz sposobu jego użytkowania podczas normalnej eksploatacji.

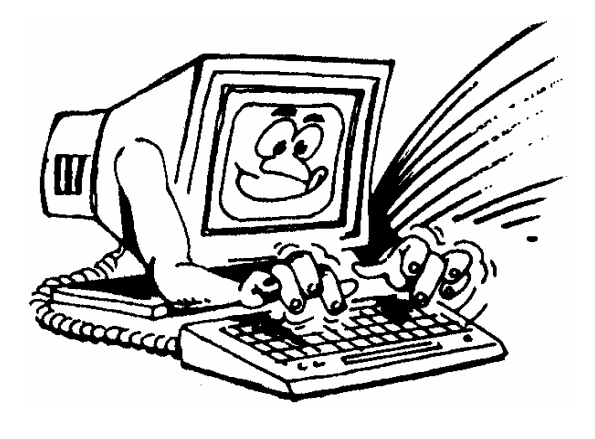

Życzymy miłej pracy z systemem

AURA Technologies Sp. z o.o.

# Spis Treści

| 1              | Wstęp                                             | 7        |
|----------------|---------------------------------------------------|----------|
| 1.1            | Forma prezentacji                                 | 7        |
| 2              | O programie i podręczniku                         | 9        |
| 2.1            | O Aplikacji Ramzes                                | 9        |
| 2.2            | Przeznaczenie programu Ramzes-SuperAdmin          | 9        |
| 3              | Instalacja programu                               | 11       |
| 3.1            | Uruchomienie kreatora instalacji programu         | 11       |
| 4              | Uruchomienie programu                             | 15       |
| 4.1            | Uruchomienie programu                             | 15       |
| 4.2            | Rejestracja, zmiana hasła, zmiana daty systemowej | 16       |
| 4.2.1          | Rejestracja programu<br>Zmjana basla              | 17<br>19 |
| 4.2.2<br>4.2.3 | Zmiana daty systemowej                            | 20       |
| 5              | Praca z danymi Aplikacji Ramzes                   | 21       |
| 5.1            | Otwieranie bazy                                   | 21       |
| 5.2            | Menu programu                                     | 23       |
| 5.3            | Rozwijanie i zwijanie Firmy/Listy firm            | 24       |
| 5.4            | Tworzenie archiwów                                | 24       |
| 5.4.1          | Archiwa firm<br>Archiwum wspólne                  | 25<br>26 |
| 5.4.3          | Archiwum wspólne baz programu SuperAdmin          | 27       |
| 5.5            | Odtwarzanie archiwów                              | 27       |
| 5.6            | Usuwanie firm                                     | 28       |
| 5.7            | Kopiowanie danych                                 | 30       |
| 6              | Zestawienia                                       | 31       |
| 6.1            | Deklaracje                                        | 31       |
| 6.2            | Raporty                                           | 31       |
| 6.2.1<br>6.2.2 | Archiwa<br>Deklaracje                             | 31<br>32 |
| 7              | E-deklaracje                                      | 35       |
| 7.1            | Zaznaczanie i odznaczanie firm                    | 35       |
| 7.2            | E-deklaracje                                      | 36       |
| 7.2.1          | PIN trwały                                        | 38       |
| 7.2.2<br>7.2.3 | Lista dokumentów                                  | 39<br>40 |
| 8              | Menu O Programie                                  | 41       |
| 8.1            | Pomoc                                             | 41       |
| 8.2            | O Programie                                       | 41       |
|                |                                                   |          |

| 9   | Uwagi końcowe            | 43 |
|-----|--------------------------|----|
| 9.1 | Zakres odpowiedzialności | 43 |
| In  | ndex                     | 0  |

# 1 Wstęp

*Podręcznik użytkownika* zawiera informacje o komercyjnym programie oferowanym pod nazwą handlową *Ramzes–SuperAdmin*.

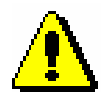

Część informacji niezbędnych do korzystania z programów wchodzących w skład *Aplikacji Ramzes* zawiera również *podręcznik użytkownika programu Ramzes-Administrator*. Należy go traktować jako wstęp do niniejszej instrukcji.

Informacje o programie przygotowano dla wersji 16.55.09.

Dołożono wszelkich starań, aby informacje zawarte w podręczniku były kompletne i zgodne ze stanem oprogramowania na dzień przygotowania niniejszego opracowania.

Niemniej, z powodu nieustannie prowadzonych prac rozwojowych, producent zastrzega sobie prawo do wprowadzania zmian w programie. W związku z powyższym zakres funkcjonalny dostarczanego programu może być inny niż wynika to z opisu.

# 1.1 Forma prezentacji

Poszczególne funkcje programu zostały zaprezentowane w sposób umożliwiający szybkie rozpoczęcie pracy. Informacje przedstawiono w kolejności wynikającej z potrzeb konfiguracji programu oraz sposobu jego użytkowania podczas normalnej eksploatacji.

# Życzymy miłej pracy z systemem

Ramzes Sp. z o.o.

# 2 O programie i podręczniku

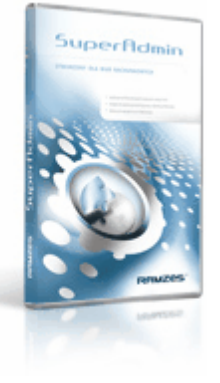

# 2.1 O Aplikacji Ramzes

*Aplikacja Ramzes* to najwyższej jakości zintegrowany system wspomagający zarządzanie dla małych i średnich przedsiębiorstw (MSP).

Stworzony został z myślą o dynamicznych, nowoczesnych firmach. Funkcjonuje na platformie *MS Windows*<sup>®</sup>, posiada przyjazny interfejs oraz intuicyjną obsługę. Decyduje o tym:

- > szybkie i łatwe wprowadzanie dokumentów,
- > możliwość pracy z systemem bez użycia myszki,
- > szybki dostęp do potrzebnych informacji,
- > możliwość eksportu danych do arkusza kalkulacyjnego (np. Excela).

System składa się ze ściśle współpracujących ze sobą modułów, odpowiadających za pracę wszystkich działów firmy.

Łączność pomiędzy modułami czyni pracę łatwą i efektywną, zaś niezawodność i bezpieczeństwo, komfortową. Pozwala na to m.in.

- > rozbudowany system definiowania uprawnień użytkowników,
- > możliwość automatycznego tworzenia kopii bezpieczeństwa.

Dzięki zastosowaniu najnowszych technologii obsługi relacyjnych baz danych, koszty związane z eksploatacją systemu są minimalne.

### 2.2 Przeznaczenie programu Ramzes-SuperAdmin

Program *Ramzes-SuperAdmin* funkcjonuje wyłącznie w integracji z modułami *Aplikacji Ramzes* w wersji wielozakładowej i wielostanowiskowej. Jest szczególnie przydatny dla biur rachunkowych.

Pozwala usprawnić pracę biura w zakresie zarządzania danymi prowadzonych firm oraz uprawnieniami użytkowników.

Podstawowe funkcje programu:

- tworzenie archiwum dla wszystkich lub wybranych firm prowadzonych w modułach Aplikacji Ramzes,
- odtwarzanie archiwum dla wszystkich lub wybranych firm prowadzonych w modułach Aplikacji Ramzes,
- usuwanie wszystkich lub wybranych zakładów (firm) prowadzonych w Aplikacji Ramzes,

9

kopiowanie z wybranej firmy do wybranych zakładów następujących danych (kartotek):

- 1. kontrahenci,
- 2. pracownicy i udziałowcy,
- 3. urzędy, banki,
- 4. plan kont,
- 5. wzory księgowania,
- 6. definicje rejestrów,
- 7. użytkownicy i uprawnienia.
- > tworzenie deklaracji PIT-5 dla udziałowców kilku firm,
- > raportowanie dostępnych archiwów oraz wykonanych deklaracji.

# 3 Instalacja programu

# 3.1 Uruchomienie kreatora instalacji programu

Program *Ramzes-SuperAdmin* udostępniany jest, podobnie jak *Aplikacja Ramzes*, w formie kreatora instalacji:

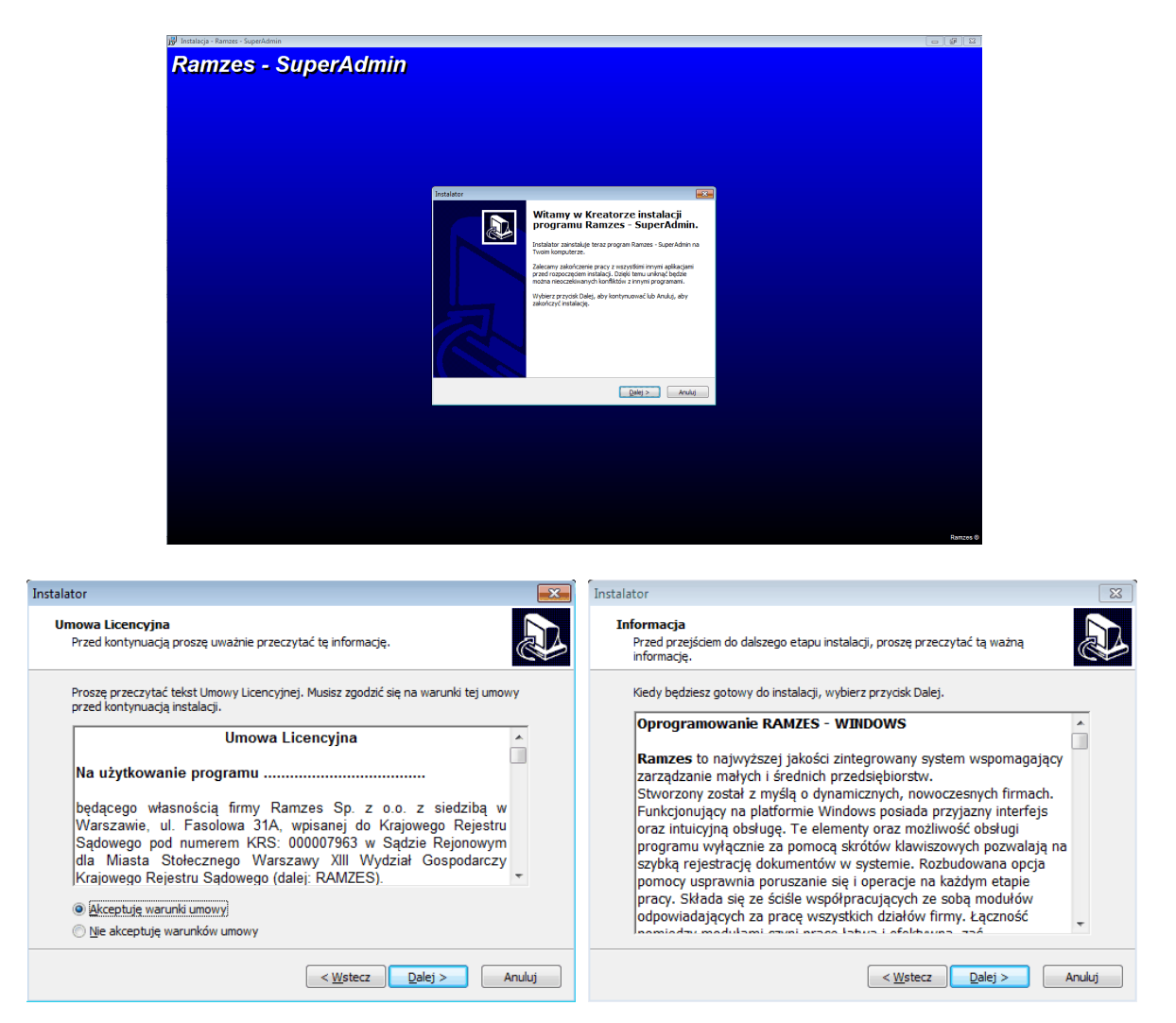

W trakcie instalacji należy wskazać folder, w którym zainstalowany będzie program. Domyślnie jest to C:\SAD Ramzes.

|   | Instalacja programu                                                                | Aplikacja Ramzes - SuperAdmin                                   |
|---|------------------------------------------------------------------------------------|-----------------------------------------------------------------|
|   |                                                                                    | Instalator                                                      |
|   |                                                                                    | Gdzie ma być zainstalowany program Ramzes - SuperAdmin?         |
| Í | Instalator 🛛 🔀                                                                     | Folder                                                          |
|   | Wybierz folder docelowy<br>Gdzie ma być zainstalowany program Ramzes - SuperAdmin? | Wprowadź nazwę Folderu lub naciśnij Przeglądaj                  |
|   | Rolder                                                                             | C:\ADM Ramzes Przeglądaj                                        |
|   | Wprowadź nazwę Folderu lub naciśnij Przeglądaj                                     |                                                                 |
|   | C:\\$AD Ramzes Erzeglądaj                                                          | Ten program wymaga co najmniej 8,8 MB wolnego miejsca na dysku. |
|   | Ten program wymaga co najmniej 8,8 MB wolnego miejsca na dysku.                    | < Westecz Dalej > Anuluj                                        |
|   | Nie ma takiego fold                                                                | eru                                                             |
|   | C:\ADM                                                                             | Ramzes                                                          |
|   | nie istnie                                                                         | eje. Czy chcesz, aby został utworzony?                          |
|   |                                                                                    | Tak Nie                                                         |

Można wskazać inną lokalizację. Jeśli wskazany folder nie istnieje to zostanie założony. Przed instalacją należy wskazać grupę w menu *Programy* oraz opcjonalnie dodać stronę internetową producenta do *Ulubionych*.

| Instalator                                                                  |                                                                                                    |
|-----------------------------------------------------------------------------|----------------------------------------------------------------------------------------------------|
| Wybierz folder Menu Start<br>Gdzie mają być umieszczone skróty do programu? | ) Aplikacja Ramzes<br>D Aplikacja Ramzes - Administrator                                                                 |
| Grupa                                                                       | <ul> <li>Aplikacja Ramzes - Amortyzacja</li> <li>Aplikacja Ramzes - Faktura</li> <li>Aplikacja Ramzes - KH</li> </ul>    |
| Aplikacja Ramzes                                                            | <ul> <li>Aplikacja Ramzes - Ki i</li> <li>Aplikacja Ramzes - Magazyn</li> <li>Aplikacja Ramzes - PKPiR</li> </ul>        |
|                                                                             | <ul> <li>Aplikacja Ramzes - Płace</li> <li>Aplikacja Ramzes - Produkcja</li> <li>Aplikacja Ramzes - Produkcja</li> </ul> |
|                                                                             | Aplikacja Ramzes - Ryczałt                                                                                               |
| < Wstecz Dalej > Anuluj                                                     | 🔂 Odinstaluj Aplikacje Ramzes - Super.<br>🛃 Odinstaluj Aplikacje Ramzes                                                  |

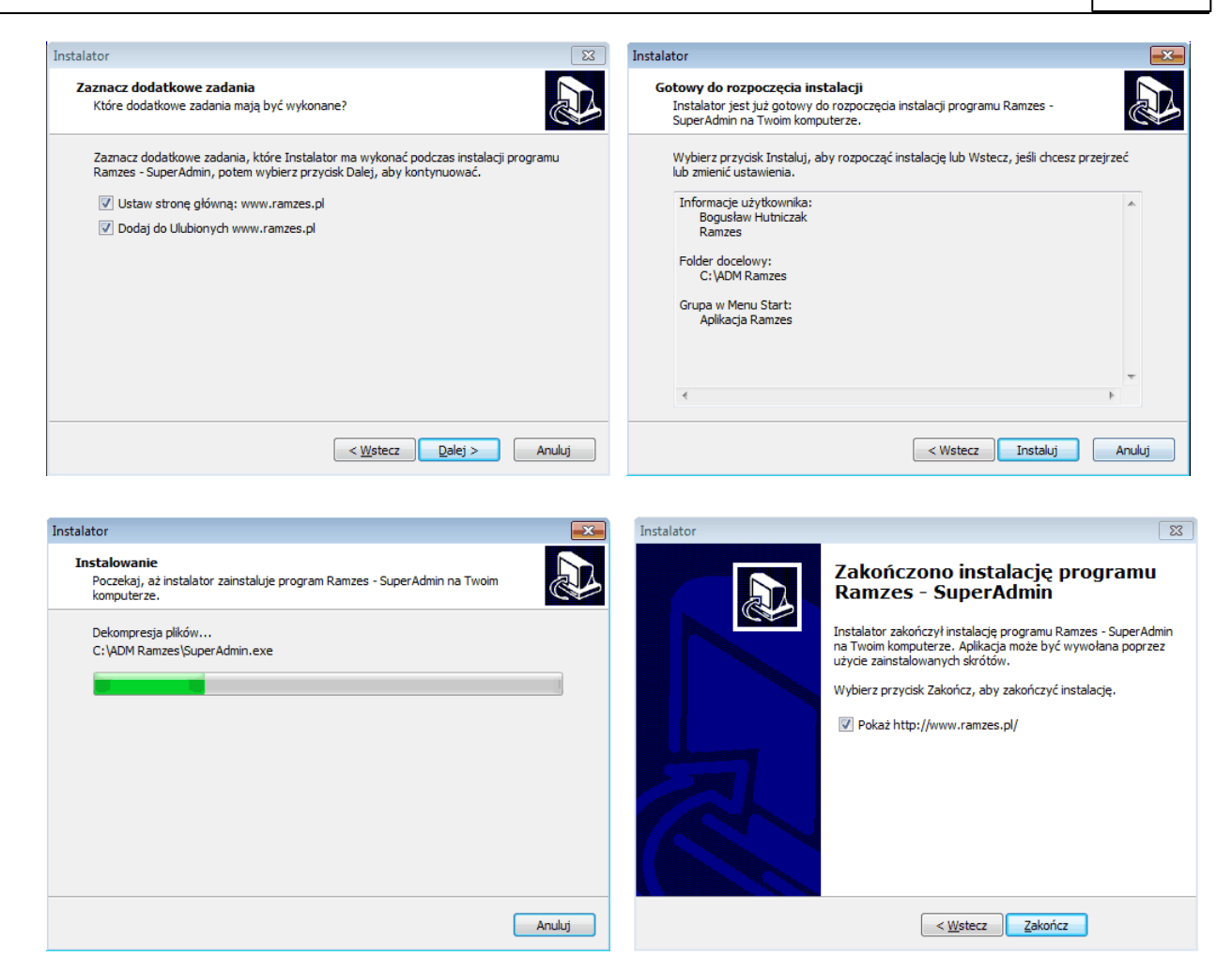

Ewentualna deinstalacja programu winna następować poprzez uruchomienie programu deinstalującego, do którego skrót znajduje się we wskazanej podczas instalacji grupie menu *Programy*.

# 4 Uruchomienie programu

# 4.1 Uruchomienie programu

Przed rozpoczęciem pracy z programem *Ramzes–SuperAdmin* zalecane jest zapoznanie się z podręcznikiem użytkownika programu *Ramzes – Administrator*, gdzie znajdują się informacje użyteczne do prawidłowego zainstalowania *Aplikacji Ramzes* oraz wskazówki pomocne w ustawieniu parametrów programów. System przewiduje rozwiązania, które pozwalają na dostosowanie programu do specyfiki działalności i ustalonych w przedsiębiorstwie zasad.

Przed rozpoczęciem pracy z programem *Ramzes–SuperAdmin* należy założyć i skonfigurować odpowiednie firmy w programie *Aplikacja Ramzes*.

Programem *Ramzes–SuperAdmin* nie służy do zakładanie firm ani ich konfiguracji. Może natomiast być pomocny w powielaniu wskazanych ustawień do nowo założonych firm.

Uprzednio zainstalowany program Ramzes-SuperAdmin można

uruchomić z menu

**H** Start /Programy /Aplikacja Ramzes lub ze skrótu na pulpicie:

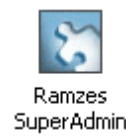

pojawia się okno:

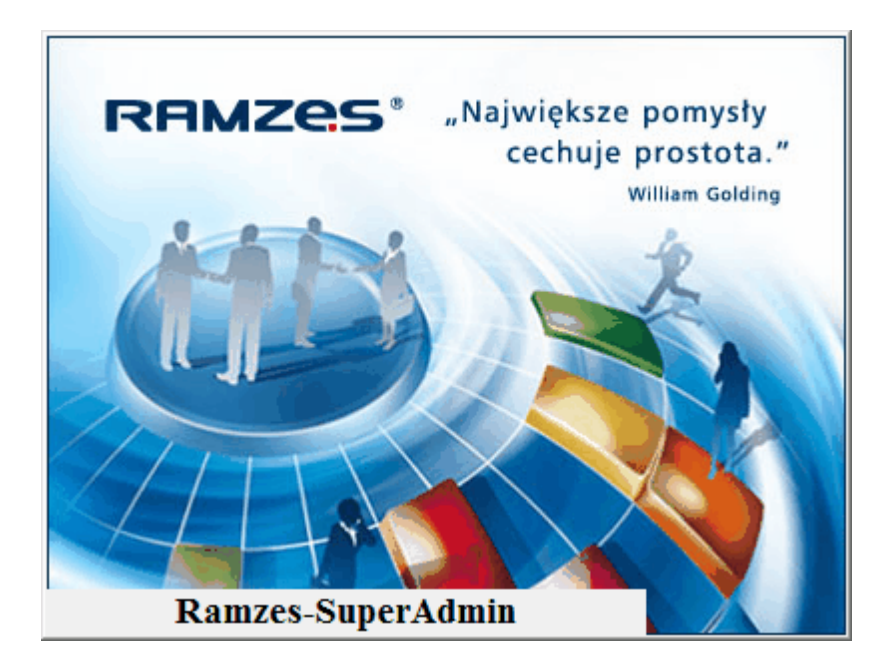

Do momentu rejestracji program uruchamiany jest w wersji demonstracyjnej, co pozwala na nawigację po menu, ale nie umożliwia korzystania z większości funkcji programu.

Po uruchomieniu należy podać datę systemową. Ustala ona sposób pracy programu. Określa m.in. rok księgowy, parametry deklaracji i nazwy archiwów.

| Per l                                                                                                    |                             |  |
|----------------------------------------------------------------------------------------------------|-----------------------------|--|
| Bbi Ebigi Zetanienia E-galancje G       Image: State of the state of the state of t | propert                     |  |
|                                                                                                    | Data systemowa              |  |
|                                                                                                    | Podaj nową datę: 2014.08.12 |  |
|                                                                                                    | Zapisz                      |  |

przejść przez "Logowanie użytkownika".

Program można uruchamiać w dwóch, określonych dla predefiniowanych użytkowników, trybach. Pełna funkcjonalność dostępna jest dla użytkownika *Admin*. Natomiast użytkownik *User* może wykonywać tylko wybrane funkcje (np. może tworzyć deklaracje, ale nie może usuwać firmy).

W nowo zainstalowanym programie hasła są puste. Można je zmienić z poziomu menu programu.

W kolejnym kroku należy podać datę systemową. Ustala ona sposób pracy programu. Określa m.in. rok księgowy, parametry deklaracji i nazwy archiwów.

| 🕃 Data systemowa | 83             |
|------------------|----------------|
| Podaj nową datę: | 2014.08.12     |
|                  | <u>Z</u> apisz |

# 4.2 Rejestracja, zmiana hasła, zmiana daty systemowej.

Po uruchomieniu programu *Ramzes–SuperAdmin* większość funkcji jest niedostępna do chwili *otwarcia bazy*, czyli wskazania miejsca gdzie znajdują się bazy programu *Aplikacja Ramzes*.

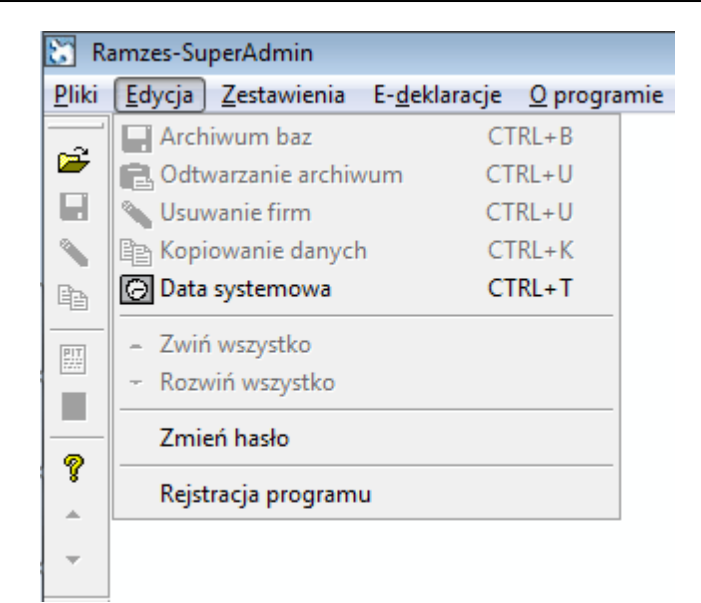

### 4.2.1 Rejestracja programu.

W *▶ Menu programu ▶ Edycja ▶* dostępna jest funkcja *▶ Rejestracja ▶*.

| Rejestracja progra | nu  |               |
|--------------------|-----|---------------|
| Hasło              |     |               |
| Właściciel         |     |               |
| Licencja Nr        |     |               |
| Nr klienta         |     |               |
| Wersja             |     |               |
| [F12]-Zap          | isz | [Esc]-Wyjście |

W oknie tym należy wprowadzić kolejno dane dostarczone przez producenta oprogramowania, czyli:

Hasło,
Nazwę firmy, (w pole Właściciel)
Nr licencji, (w pole Licencja Nr)
Nr klienta, (w pole Nr w bazie)
Wersję.

| Hasło       | 1WINSAD/98765432104321/11.45 |  |
|-------------|------------------------------|--|
| Właściciel  | Ramzes Sp. z o.o.            |  |
| Licencja Nr | B01234                       |  |
| Nr klienta  | 20110                        |  |
| Wersja      | 11.45                        |  |

Dane rejestracyjne należy wprowadzać w sposób uważny zwracając uwagę na wielkość liter, odstępy, ilość znaków "/" itp.

Po zapisaniu danych rejestracyjnych wyświetlany jest komunikat o niepoprawności danych, jeżeli zostały wpisanie błędnie lub potwierdzający rejestrację programu.

| Ramzes-SuperAdmin                   | Ramzes-SuperAdmin              |
|-------------------------------------|--------------------------------|
| Nieprawidłowe dane rejestracyjne!!! | Program został zarejestrowany. |
| ОК                                  | ОК                             |

W przypadku powtórnego wprowadzenia licencji (np. wprowadzenie upgrade'u na kolejny rok) rejestracja programu nie wymaga wprowadzania *nazwy firmy i numeru klienta*.

| Hasło       | ]                 |
|-------------|-------------------|
| Właściciel  | Ramzes Sp. z o.o. |
| Licencja Nr | B01234            |
| Nr klienta  | 20110             |
| Wersja      | 11.45             |

Dane rejestracyjne widoczne są na zakładce  $\rightarrow Licencja \rightarrow w$  oknie  $\rightarrow Menu programu \rightarrow O programie \rightarrow O programie \rightarrow .$ 

| 8   | O PROGRAMIE                   | 83                |  |
|-----|-------------------------------|-------------------|--|
| F   | RAMZes                        |                   |  |
| SYS | Ramzes-                       | SuperAdmin (c)    |  |
|     | <u>L</u> icencja              | Producent         |  |
|     | Numer licencji: B01234        |                   |  |
|     | Hasło licencji: 1WINSAD/987   | 65432104321/11.45 |  |
|     | Właściciel: Ramzes Sp. z o.o. |                   |  |
|     |                               |                   |  |
|     |                               | <u> </u>          |  |

Do czasu rejestracji programu program działa w wersji demonstracyjnej i przy próbie uruchomienia zablokowanych funkcjonalności pojawia się komunikat:

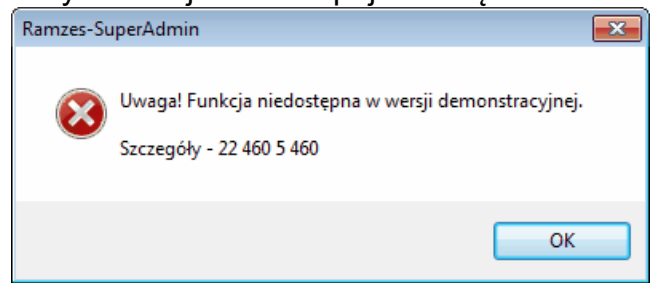

#### 4.2.2 Zmiana hasła.

W *▶Menu programu ▶Edycja ▶* dostępna jest funkcja *▶Zmiana hasła ▶*. Zalogowany użytkownik (*Admin, User*) ma możliwość ustawienia nowego hasła:

| 🔝 Ramzes-SuperAdmir   | n Zmiana Hasła | 23             |
|-----------------------|----------------|----------------|
| Nowe hasło:           |                | <u>0</u> K     |
| Potwierdź nowe hasło: |                | <u>A</u> nuluj |

Wprowadzane hasło wymaga potwierdzenia. Jeśli jest ono niepoprawne, to przycisk  $\underline{OK}$  jest nieaktywny.

| Ramzes-SuperAdmin Zmiana Hasła 🛛 🕄 |       |            |
|------------------------------------|-------|------------|
| Nowe hasło:                        | ***** | <u>0</u> K |
| Potwierdź nowe hasło:              | ***** | Anuluj     |

Zmiana hasła potwierdzana jest komunikatem:

| Ramzes-SuperAdmin Zmiana Hasła 🞫 |
|----------------------------------|
| Zatwierdzono nowe hasło.         |
| ОК                               |

#### 4.2.3 Zmiana daty systemowej.

Ustawienie daty systemowej odbywa się w trakcie uruchamiania programu. W  $\rightarrow$  *Menu programu*  $\rightarrow Edycja$   $\rightarrow$  dostępna jest funkcja  $\rightarrow Data systemowa$ , która pozwala na zmianę daty bez opuszczania programu.

| 🔀 Data systemowa | 23         |
|------------------|------------|
| Podaj nową datę: | 2014.08.12 |
|                  | Zapisz     |

# 5 Praca z danymi Aplikacji Ramzes

# 5.1 Otwieranie bazy

W *➤Menu programu ➤Plik ➤* dostępna jest funkcja *➤Otwórz bazy... ➤*. Umożliwia ona otwarcie i operowaniu na danych Aplikacji Ramzes.

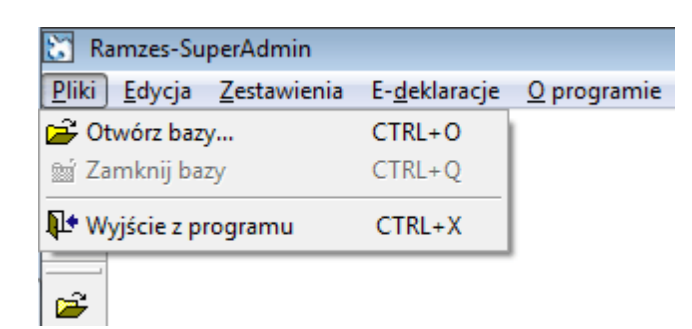

Po wybraniu funkcji w menu lub na pasku należy wskazać położenie baz *Aplikacji Ramzes*. Domyślnie *C:\AP Ramzes*.

| Wybieranie katalogu                                    | Wybieranie katalogu                                    |
|--------------------------------------------------------|--------------------------------------------------------|
| Proszę wybrać katalog programu RAMZES                  | Proszę wybrać katalog programu RAMZES                  |
| ADM Ramzes                                             | AP Ramzes                                              |
| 4 💒 (C:) OS                                            | Komputer                                               |
| ADM Ramzes                                             | A C: OS                                                |
| <ul> <li>AP Ramzes</li> <li>Archiwa Wspólne</li> </ul> | <ul> <li>AP Ramzes</li> <li>Archiwa Wspólne</li> </ul> |
| ⊳ 🎍 BAH ®<br>⊳ 🎴 BAHmail                               | ⊳ 👪 BAH ®<br>⊳ 🚹 BAHmail                               |
| Documents and Settings                                 | Documents and Settings                                 |
| EXP-IMP-MAG-KH     TIT                                 | EXP-IMP-MAG-KH                                         |
| OK Anuluj                                              | OK Anuluj                                              |

Przy kolejnych uruchomieniach wskazywany jest poprzednio wybrany katalog

| Wybieranie katalogu                        | x        |
|--------------------------------------------|----------|
| Proszę wybrać katalog programu RAMZES      |          |
|                                            | _        |
| AP Ramzes                                  |          |
| AP Ramzes                                  | <u>~</u> |
| 📙 dek                                      | _        |
| FIRMA_1                                    |          |
| ⊳ 퉲 FIRMA_2                                |          |
| FIRMA_3                                    |          |
| ⊳ 🎍 FIRMA_4                                |          |
| FIRMA_5                                    |          |
| ico                                        |          |
|                                            | Ť        |
|                                            |          |
|                                            | _        |
| OK Anuluj                                  |          |
| ↓ ico<br>uninstall<br>✓ III →<br>OK Anuluj | •        |

| 🚼 Ri     | amzes-SuperAdmin | 1                              |                    |                                                    |
|----------|------------------|--------------------------------|--------------------|----------------------------------------------------|
| Pliki    | Edycja Zestawie  | nia E-deklaracje               | O programie        |                                                    |
| <b>*</b> |                  |                                |                    | Indeks: C:\AP RAMZES\FIRMA_1\WINP-DATA\URZAD_K.CDX |
| <b>N</b> |                  |                                |                    |                                                    |
| PIT      |                  | FIRMA 1: PIERW<br>OTWIERAM: UR | /SZY ZAKŁAD<br>ZAD |                                                    |
| -        |                  |                                | 8%                 |                                                    |
| <b>^</b> |                  |                                |                    |                                                    |
|          |                  |                                |                    |                                                    |

Po otwarciu bazy dostępna jest lista firm dostępnych w Aplikacji Ramzes:

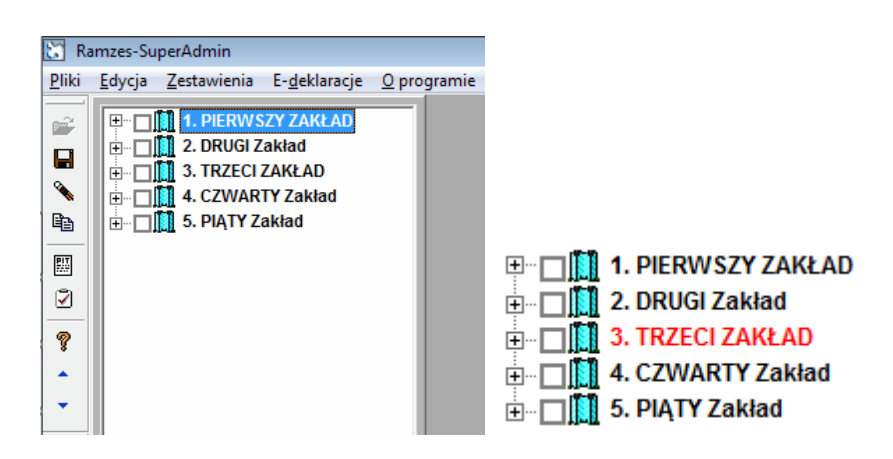

Na czerwono są odznaczane firmy, które są otwarte w Aplikacji Ramzes.

Niektóre operacje nie mogą być na nich wykonywane. Pojawia się wtedy komunikat i jest możliwe ich wykonanie z pominieciem aktywnych firm.

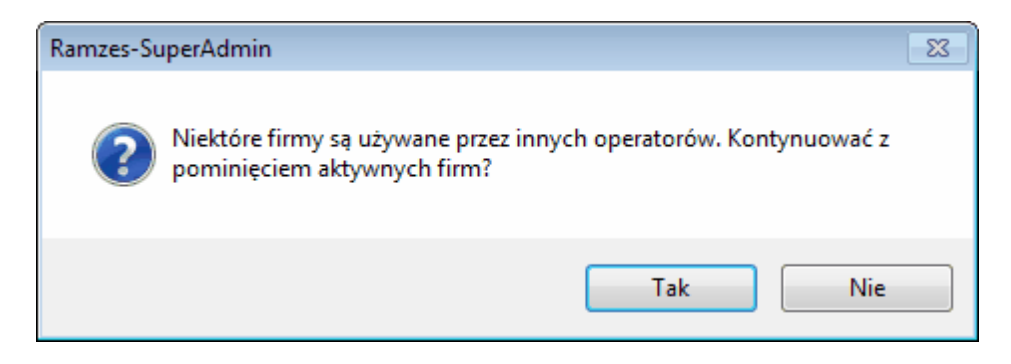

Po otwarciu baz dostępne są nieaktywne wcześniej funkcje takie jak:

- zamykanie bazy
- tworzenie archiwum
- odtwarzanie archiwum
- usuwanie firm
- kopiowanie danych
- tworzenie deklaracji wspólnych
- wykonywanie raportów o deklaracjach wspólnych i archiwach

# 5.2 Menu programu

Polecenia menu głównego umieszczone są w poziomym pasku w górnej części okna:

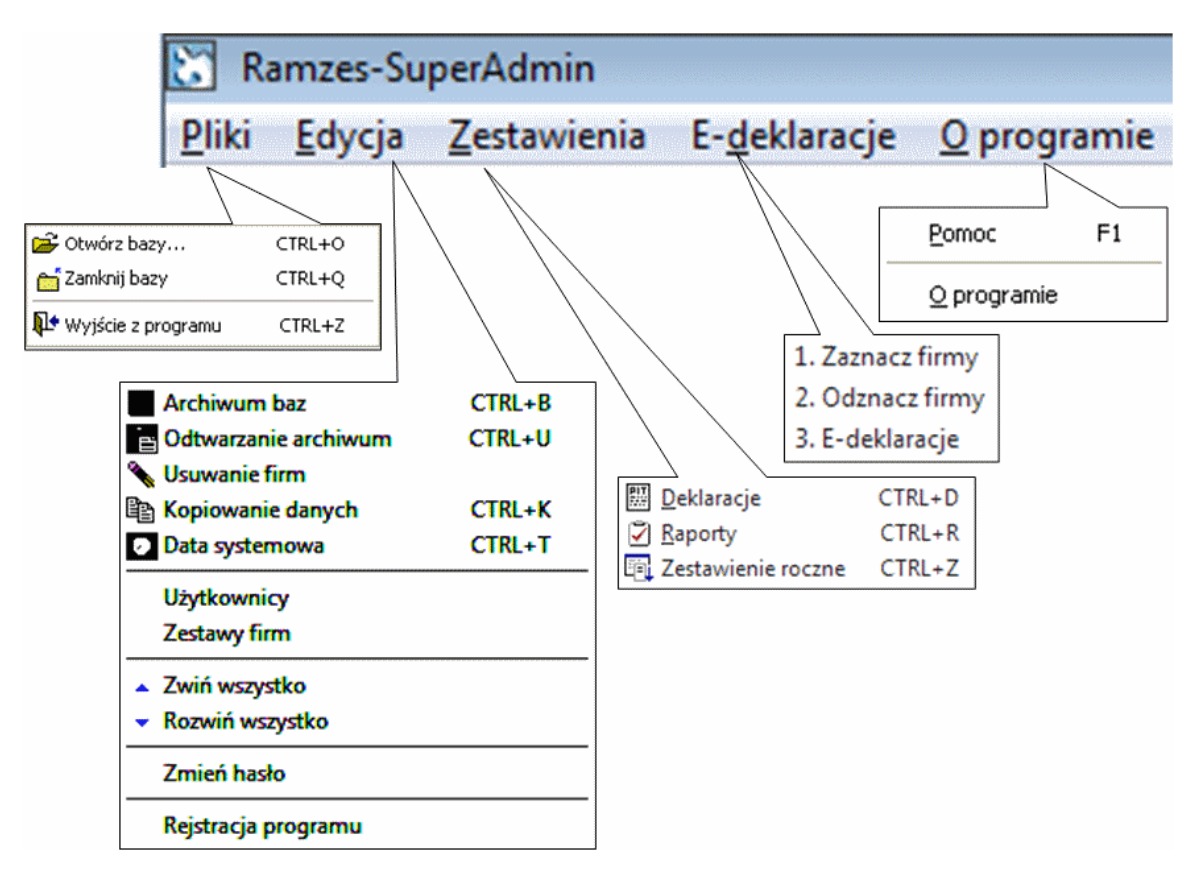

Wybrane funkcje dostępne są również na pasku narzędzi:

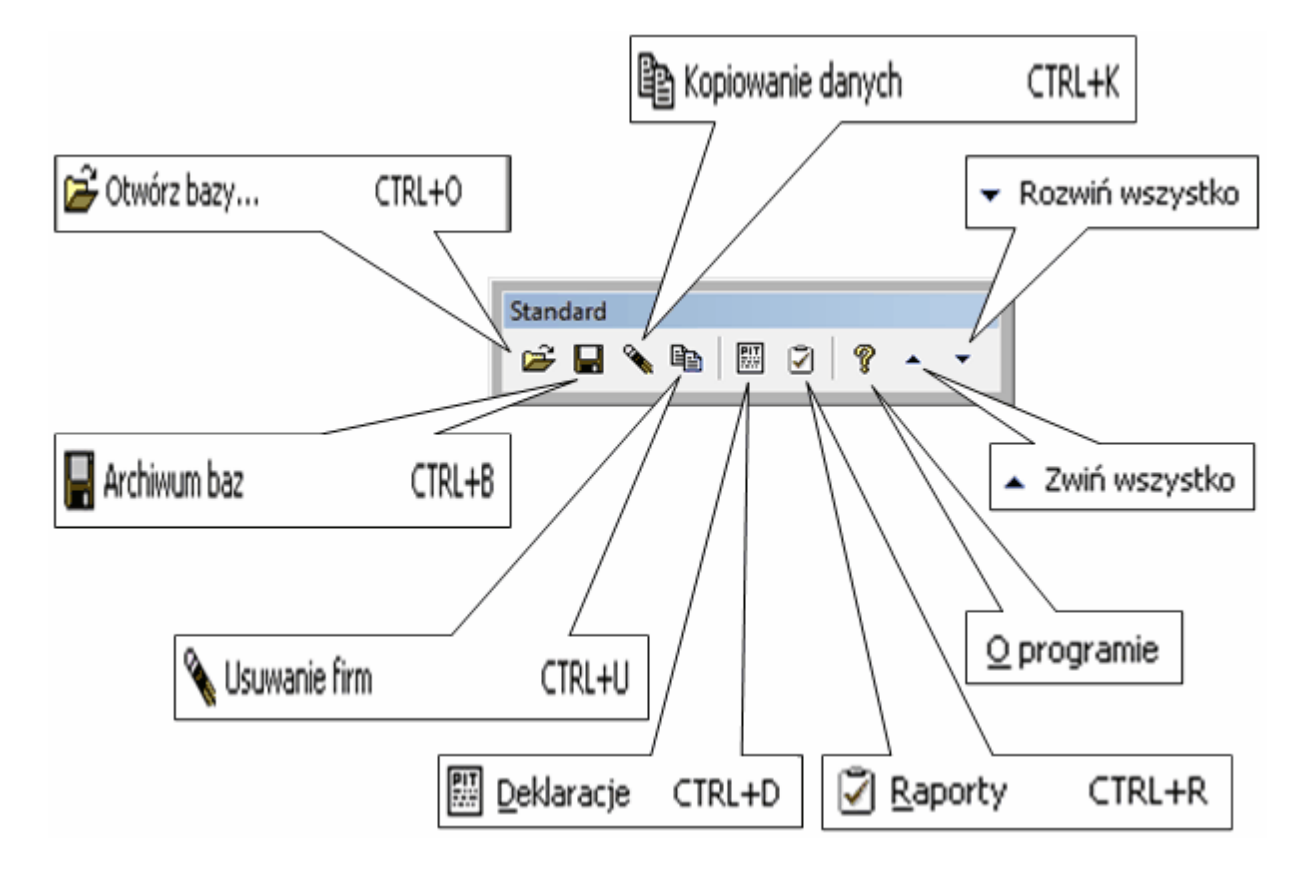

# 5.3 Rozwijanie i zwijanie Firmy/Listy firm

Lista firma prezentowana jest w postaci drzewa, które można rozwijać i zwijać. Po rozwinięciu danych o firmie można obejrzeć operatorów oraz udziałowców danej firmy.

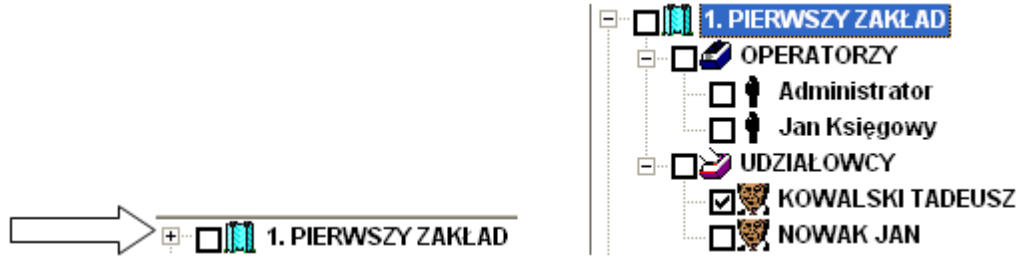

Niektóre funkcje programu wymagają zaznaczenia na liście firmy lub udziałowca (na rysunku *Tadeusz Kowalski*).

W ➤ Menu programu ➤ Edycja ➤ dostępne są funkcje ➤ Rozwiń wszystko ➤ i ➤ Zwiń wszystko ➤. Umożliwiają one szybkie rozwijanie i zwijanie informacji o firmach.

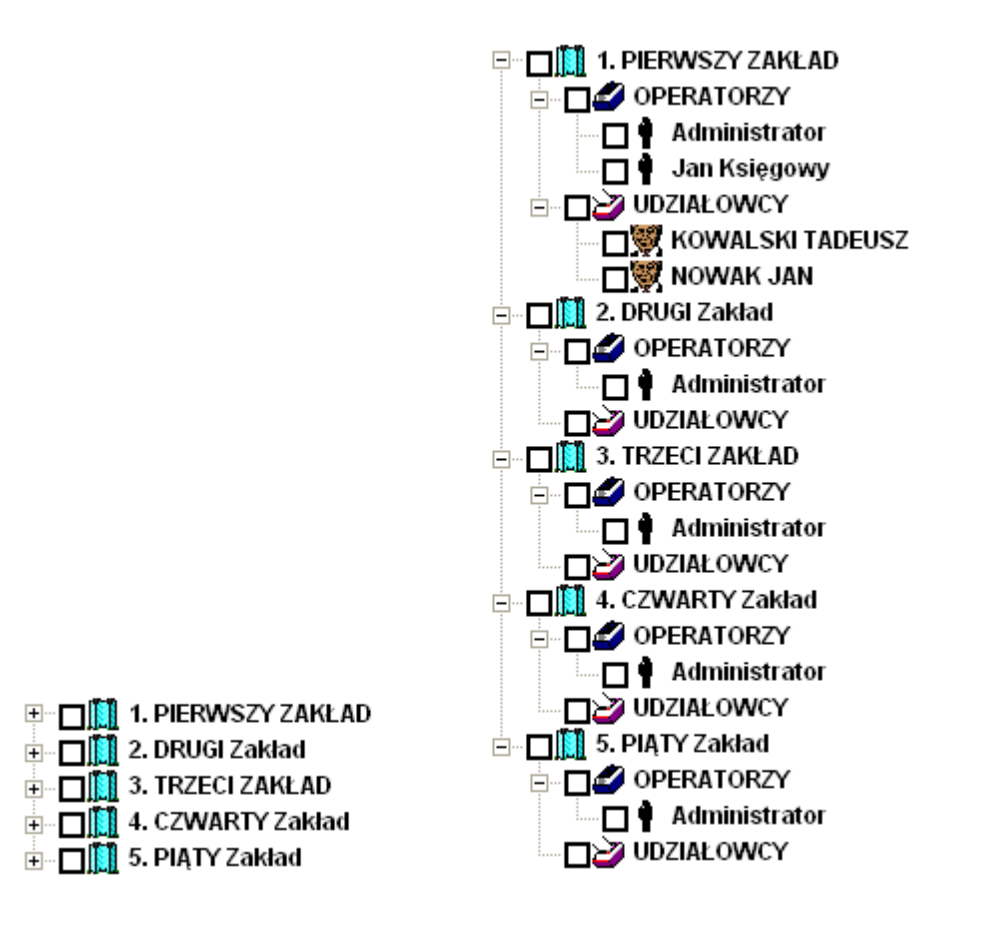

### 5.4 Tworzenie archiwów

W *▶ Menu programu ▶ Edycja ▶* dostępna jest funkcja *▶ Archiwum baz ▶*.

| ~ = |  |
|-----|--|
| ·/h |  |
|     |  |

| Archiwum baz danych                                       | 83  |
|-----------------------------------------------------------|-----|
| Ustawienia archiwum                                       |     |
| Archiwum wszystkich firmy w katalogu                      |     |
| C Tylko zaznaczone firmy                                  |     |
| Wspólne archiwum w wybranym katalogu                      |     |
|                                                           |     |
|                                                           | _   |
| O Archiwum baz programu SuperAdmin                        |     |
|                                                           |     |
| Po utworzeniu archiwum nie otwieraj ponownie baz programu |     |
| [F12]-Zapisz [Esc]-Wyjś                                   | cie |

Program udostępnia następujące sposoby tworzenia archiwum:

- > *archiwa* wszystkich firm otwartej bazy
- > *archiwa* wybranych firm z otwartej bazy
- > archiwum wspólne wszystkich firm otwartej bazy we wskazanym folderze
- > archiwum wspólne wybranych firm otwartej bazy we wskazanym folderze
- > archiwum baz programu SuperAdmin we wskazanym folderze

Można wybrać tryb nie otwierania bazy programu (firm) po utworzeniu archiwum, co pozwoli na szybsze wyjście z programu.

### 5.4.1 Archiwa firm

Dwa pierwsze sposoby tworzą archiwa na zasadach identycznych jak z poziomu *Aplikacji Ramzes*. Czyli w podkatalogu *\kopie* (domyślnie *C:\AP Ramzes\kopie*) tworzone są pliki typu:

FIRMA\_n\_DATE\_*RRRRMMDD*.zip FIRMA\_n\_SYS\_*RRRRMMDD*.zip.

gdzie: **n** - numer firmy (wg kolejności dodawania firm w Aplikacji) *RRRMMDD* - rok, miesiąc, dzień daty systemowej w chwili tworzenia archiwum

| 🐮 Ramze                   | 🔀 Ramzes-SuperAdmin                                                                      |                                                          |                                                    |                                       |      |
|---------------------------|------------------------------------------------------------------------------------------|----------------------------------------------------------|----------------------------------------------------|---------------------------------------|------|
| <u>P</u> liki <u>E</u> dy | <u>Pliki</u> <u>E</u> dycja <u>Z</u> estawienia E- <u>d</u> eklaracje <u>O</u> programie |                                                          |                                                    |                                       |      |
|                           |                                                                                          | I. PIERWSZY ZAKŁAD<br>2. DRUGI Zakład                    | Archiwum baz danych                                |                                       | -23  |
|                           |                                                                                          | 5. FRZECI ZAREAD<br>I. CZWARTY Zakład<br>5. PIĄTY Zakład | Ustawienia archiwum                                |                                       |      |
| PIT                       |                                                                                          |                                                          | C Archiwum wszystkich fi<br>Tylko zaznaczone firmy | rmy w katalogu                        |      |
| <b>?</b>                  | Wspólne archiwum w wybranym katalogu                                                     |                                                          |                                                    |                                       |      |
|                           | C Archiwum baz programu SuperAdmin                                                       |                                                          |                                                    |                                       |      |
|                           |                                                                                          |                                                          | Po utworzeniu archiwu                              | ım nie otwieraj ponownie baz programu |      |
|                           |                                                                                          |                                                          | [F12]-Zapisz                                       | [Esc]-Wyjś                            | cie  |
|                           | 🚼 Ra                                                                                     | amzes-SuperAdmir                                         | 1                                                  | •                                     |      |
|                           | <u>Pliki E</u> dycja <u>Z</u> estawienia E- <u>d</u> eklaracje <u>O</u> programie        |                                                          |                                                    |                                       |      |
|                           |                                                                                          | H KATALOGU C:\A                                          | P RAHZES\kopie THORZO                              | NA JEST KOPIA BAZ DANYCH              |      |
| Pamzer                    | c-Super∆r                                                                                | Imin                                                     |                                                    |                                       |      |
| Pliki Edy                 | cja <u>Z</u> est                                                                         | awienia E- <u>d</u> eklaracje                            | <u>O</u> programie                                 |                                       |      |
| Ечет                      | ything i                                                                                 | s Ok                                                     |                                                    |                                       |      |
| 💕 7-Zi                    | p 4.23                                                                                   | Copyright (c) 1999-20                                    | 05 Igor Pavlov 2005-06-29                          |                                       |      |
| Стеа                      | ning<br>ting arc                                                                         | hivo C-\AP RAH7ES\kon                                    | ia\FTRNA 2 SVS 20110830.zin                        | - \ AD D\\\+ *                        |      |
| Сонр                      | ressina                                                                                  | FOXUSER_DBF                                              | real rann_c_oro_corrooterp                         |                                       | Boz  |
| Парадина<br>Сонр<br>Сонр  | ressing                                                                                  | paranusr.dbf<br>parban.dbf                               |                                                    |                                       | 1102 |
| ЕЩ Сонр<br>Сонр           | ressing                                                                                  | parfir.dbf<br>parfis.dbf                                 |                                                    | FIRMA_2_DATE_20110830                 | zip  |
| Сопр                      | ressing                                                                                  | paspar.dbf<br>senafor.dbf                                |                                                    | FIRMA_2_SYS_20110830                  | zip  |
| 💡 Сонр<br>Сонр            | ressing                                                                                  | sntp.dbt<br>Hytypus.dbf                                  |                                                    | FIRMA_3_DATE_20110830                 | zip  |
| ▲ Сонр<br>Сонр            | ressing                                                                                  | FUXUSER.FP1<br>ranzes.ran                                |                                                    | FIRMA 4 DATE 20110830                 | zip  |
| - Ever                    | ything i                                                                                 | s Ok                                                     |                                                    | FIRMA_4_SYS_20110830                  | zip  |

#### 5.4.2 Archiwum wspólne

Kolejne dwa sposoby tworzą *archiwum wspólne*, które pozwala na utworzenie w jednym pliku archiwum wszystkich lub wybranych (zaznaczonych) firm. Archiwum wspólne można utworzyć we wskazanym (np. *C:\ADM Ramzes\KOPIE*) folderze.

| C Tylko zaznaczone firmy         ✓ Wspólne archiwum w wybranym katalogu         C:\ADM RAMZES\KOPIE\         C Archiwum baz programu SuperAdmin         Po utworzeniu archiwum nie otwieraj ponownie baz programu         [F12] - Zapisz |
|----------------------------------------------------------------------------------------------------|
| Ramzes-SuperAdmin<br>Pliki Edycja Zestawienia E-deklaracje Oprogramie                                                                                                    |

Nazwa archiwum zawiera numer pierwszej z wybranych firm.

| c:\ADM Ramzes\KOPIE\*.* |      |  |
|-------------------------|------|--|
| Nazwa                   | Roz. |  |
| <b>৫</b>                |      |  |
| 🛃 ramzes_1_20110830     | zip  |  |

#### 5.4.3 Archiwum wspólne baz programu SuperAdmin

Ostatni rodzaj archiwum, to *archiwum wspólne baz programu SuperAdmin*. Pozwala to na utworzenie archiwum bazy programu *SuperAdmin* zawierającego m.in. bazy deklaracji wspólnych. Archiwum wspólne można utworzyć we wskazanym folderze (np. *C:\ADM Ramzes\KOPIE*).

| Archiwum baz danych                                         |                                                  |
|-------------------------------------------------------------|--------------------------------------------------|
| Ustawienia archiwum                                         |                                                  |
| C Tylko zaznaczone firmy                                    |                                                  |
| Wspólne archiwum w wybranym katalogu                        |                                                  |
|                                                             |                                                  |
| Archiwum baz programu SuperAdmin                            | ▼c:\ADM Ramzes\KOPIE\*.*                         |
|                                                             | Nazwa Roz.                                       |
| 🗌 Po utworzeniu archiwum nie otwieraj ponownie baz programu | <b>企</b>                                         |
| [F12]-Zapisz [Esc]-Wyjście                                  | SuperAdmin_20110830 ZIP<br>ramzes_1_20110830 zip |

# 5.5 Odtwarzanie archiwów

W *➤ Menu programu ➤ Edycja ➤* dostępna jest funkcja *➤ Odtwarzanie archiwum ➤*. Umożliwia ona odtwarzanie archiwów tak pojedynczych jak i wspólnych.

Dla archiwów pojedynczych należy wskazać nr firmy i podać datę archiwum.

| 🔀 Odtwarzanie danych z archiwum 🛛 🕅 🕅 |                 |  |  |  |  |  |  |
|---------------------------------------|-----------------|--|--|--|--|--|--|
| Ustawienia archiwum                   |                 |  |  |  |  |  |  |
| Pojedyńcze archiwum                   |                 |  |  |  |  |  |  |
| Podaj datę archiwum:                  | 2011.08.30      |  |  |  |  |  |  |
| Firma:                                |                 |  |  |  |  |  |  |
|                                       |                 |  |  |  |  |  |  |
| 🗆 Archiwum z wybranego katalogu       |                 |  |  |  |  |  |  |
| 1 - PIERWSZY ZAKŁAD                   |                 |  |  |  |  |  |  |
| 2 - DRUGI Zakład                      |                 |  |  |  |  |  |  |
| [Ent] - Wybierz 3 - TRZECI ZAKŁAD     | [Esc] - Wyjście |  |  |  |  |  |  |
| 4 - CZWARTY Zakład                    |                 |  |  |  |  |  |  |
| 5 - PIATY Zakład                      |                 |  |  |  |  |  |  |

Przy archiwach wspólnych należy wskazać, który plik ma być odtworzony.

| Odtwarzanie danych z archiwum               | 83            |                                         |
|---------------------------------------------|---------------|-----------------------------------------|
| Ustawienia archiwum                         |               |                                         |
| Podaj datę archiwum:                        | 2011.08.30    | Wybieranie pliku<br>Szukaj w: 📙 KOPIE 👻 |
| Firma:                                      | <b>~</b>      | Ostatnie                                |
| Archiwum z wybranego katalogu               |               |                                         |
| C:\ADM RAMZES\KOPIE\SUPERADMIN_20110830.ZIF | ·             |                                         |
| [Ent]-Wybierz                               | [Esc]-Wyjście |                                         |

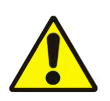

Należy pamiętać, że jest to operacja nieodwracalna. Odtworzone dane zastępują, a tym samym trwale usuwają, dane aktualne.

# 5.6 Usuwanie firm

W *➤Menu programu ➤Edycja* ➤ dostępna jest funkcja *➤Usuwanie firm* ➤. Umożliwia ona usunięcie danych wskazanych lub wszystkich firm.

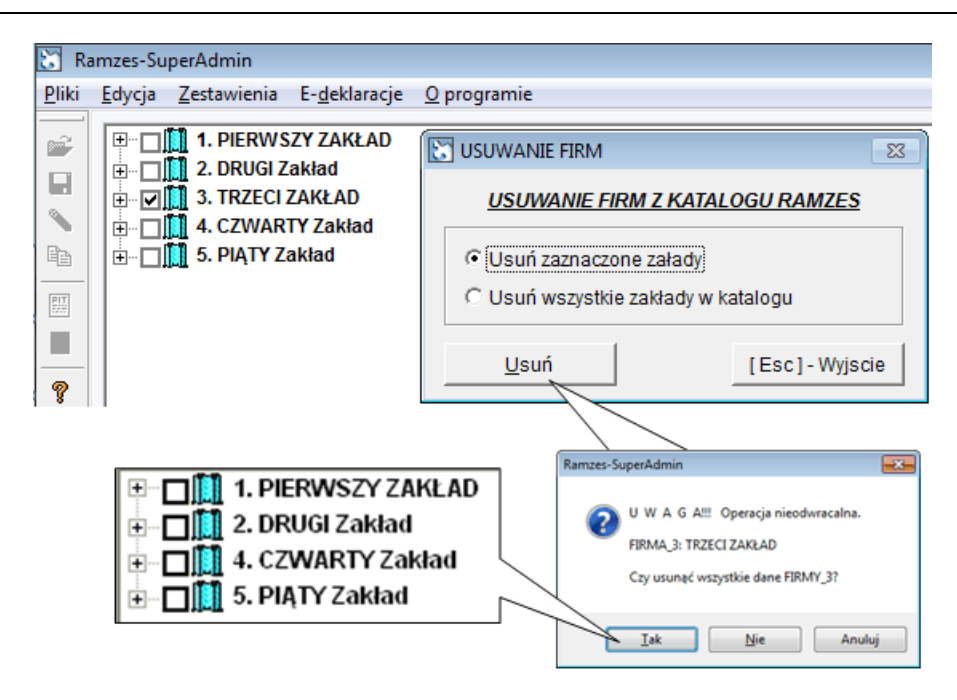

Usunięta firma nie jest już widoczna w programie Ramzes-SuperAdmin

Aby ponownie wykorzystać (odzyskać) usuniętą firmę należy uruchomić *Aplikację Ramzes*. Usunięta firma pozostaje widoczna na liście wyboru firm przy uruchamianiu Aplikacji Ramzes. Po wybraniu firmy (w przykładzie FIRMA 3: TRZECI ZAKŁAD) należy zaakceptować utworzenie folderu (FIRMA\_3).

Po wejściu do Programu *Ramzes-Administrator* można w *≻Menu programu > Ustawienia > Parametry firmy >* zmienić nazwę i pozostałe dane.

W tak "odzyskanej" firmie programy nie są aktywne i można na nowo aktywować stosownie do potrzeb.

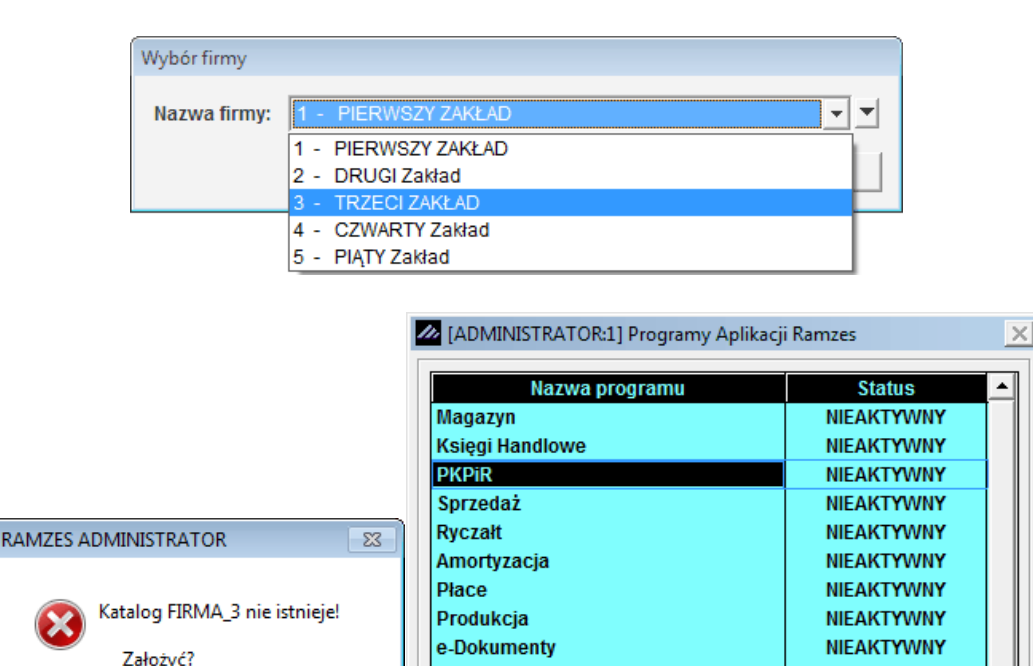

Raporty-online

Aktywuj program

NIEAKTYWNY

[Esc]-Wyjście

Parametry

Nic nie stoi na przeszkodzie by w tak "odzyskanej" firmie odtworzyć archiwum.

Nie

Tak

# 5.7 Kopiowanie danych

W *➤Menu programu ➤Edycja ➤* dostępna jest funkcja *➤Kopiowanie danych ➤*. Umożliwia ona kopiowanie danych pomiędzy firmami.

| 🛅 R           | Ramzes-SuperAdmin |                     |                       |                    |                              |                            |                |  |  |
|---------------|-------------------|---------------------|-----------------------|--------------------|------------------------------|----------------------------|----------------|--|--|
| <u>P</u> liki | <u>E</u> dycja    | <u>Z</u> estawienia | E- <u>d</u> eklaracje | <u>O</u> programie |                              |                            |                |  |  |
| 1             | <b>+</b>          | 1. PIERWS           | SZY ZAKŁAD            |                    |                              |                            |                |  |  |
|               |                   | 2. DRUGI Z          | Zakład<br>ZAKŁAD      | 🔀 Kopiowanie ka    | totek                        |                            | 83             |  |  |
|               |                   | 4. CZWAR            | TY Zakład<br>Zakład   | Źródło danyo       | <u>:h</u>                    |                            |                |  |  |
| PIT           |                   |                     |                       | wybrana firma      | 1 - PIERWSZY ZAKŁAD          |                            | -              |  |  |
|               |                   |                     |                       | <u>Przeznaczer</u> | <u>ie</u>                    |                            |                |  |  |
| 8             |                   |                     |                       |                    | C Kopiowanie do wszystkich p | ozostałych firm w katalogu |                |  |  |
| *             |                   |                     |                       |                    | Tylko do firm zaznaczonych   |                            |                |  |  |
| ~             |                   |                     |                       | Dane do kop        | iowania                      |                            |                |  |  |
|               |                   |                     |                       |                    | 🔽 Kontrahenci                | 🗌 Plan kont                |                |  |  |
|               |                   |                     |                       |                    | Pracownicy i udziałowcy      | 🗌 Wzory księgowan          | ia             |  |  |
|               |                   |                     |                       |                    | 🗌 Urzędy                     | 🗌 Definicje rejestró       | w              |  |  |
|               |                   |                     |                       |                    | 🗌 Banki                      | Użytkownicy i upra         | awnienia       |  |  |
|               |                   |                     |                       | [Ent] - Kopiu      |                              |                            | Esc] - Wyjście |  |  |

Funkcja ta powinna być używana rozważnie, ponieważ powoduje nadpisywanie istniejących baz.

Sensowne wydaje się używanie jej dla nowo założonych firm, w których chcemy wykorzystać dane wprowadzone wcześniej do innej Firmy ("wzorcowej").

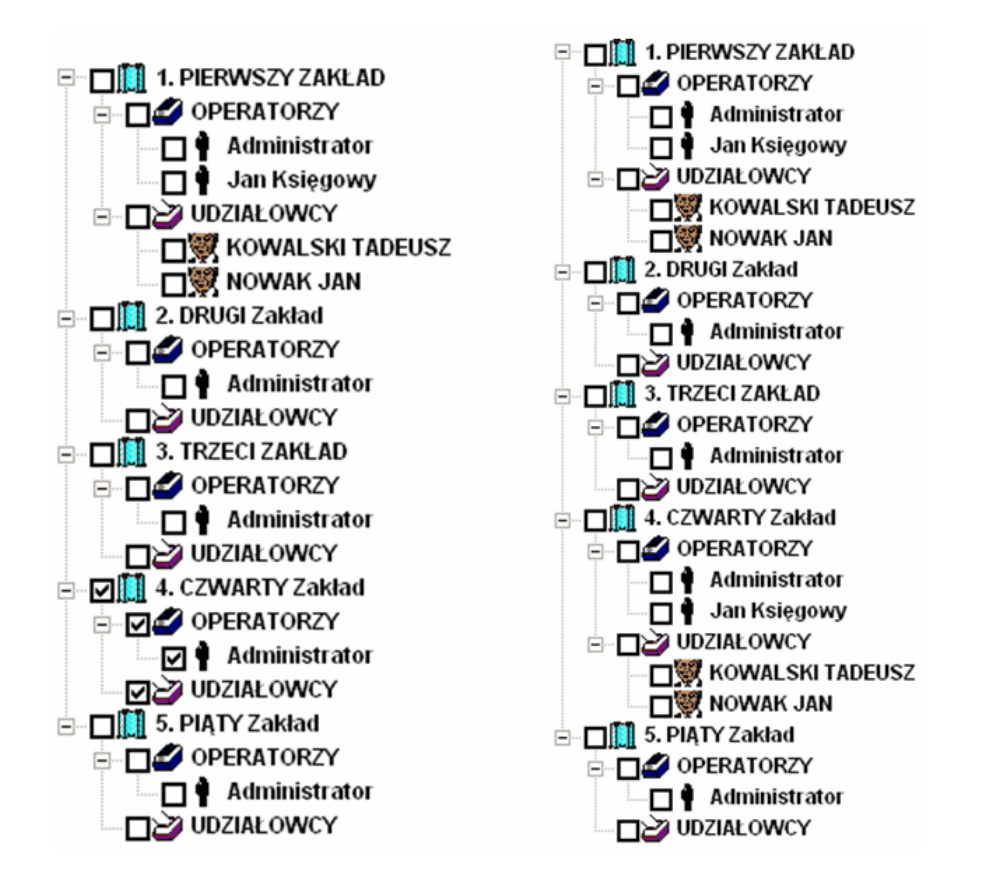

# 6 Zestawienia

| 🛅 Ra  | 🔀 Ramzes-SuperAdmin |                   |               |             |  |  |  |  |  |  |
|-------|---------------------|-------------------|---------------|-------------|--|--|--|--|--|--|
| Pliki | Edycja              | Zestawienia       | E-deklaracje  | O programie |  |  |  |  |  |  |
|       |                     | 🔠 Deklaracje      | e C1          | ſRL+D       |  |  |  |  |  |  |
|       |                     | 🖉 <u>R</u> aporty | C             | TRL+R       |  |  |  |  |  |  |
|       |                     | Zestawien         | ie roczne 🛛 C | TRL+Z       |  |  |  |  |  |  |

# 6.1 Deklaracje

W → Menu programu → Zestawienia → dostępna jest funkcja → Deklaracje →.

Funkcja ta jest obecnie nieaktywna.

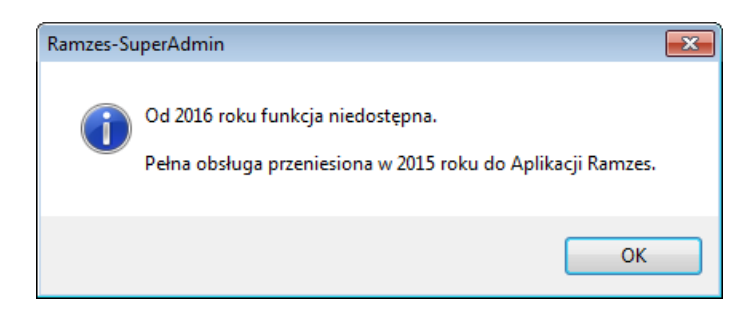

# 6.2 Raporty

W ▶ Menu programu ▶ Zestawienia ▶ dostępna jest funkcja ▶ Raporty ▶.

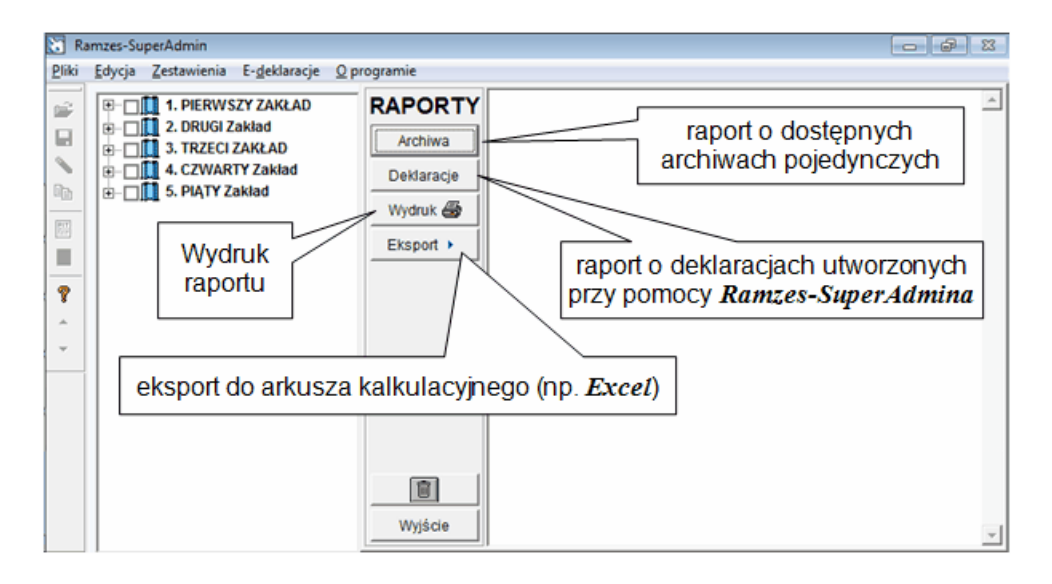

### 6.2.1 Archiwa

Funkcja udostępnia raporty dotyczący *archiwów pojedynczych* firm wykonanych w *Aplikacji Ramzes* oraz *Ramzes-SuperAdminie*.

Archiwa te znajdują się w podfolderze *kopie* folderu programu (domyślnie C:\AP Ramzes\).

2011.08.31

| ZEST | Archiwa<br>Wydruk 🎒<br>TAWIENIE O DOSTĘPNYCH ARCHIWACH W FOLDERZE: C:\AP RAMZES\KOPIE\ |                          |
|------|----------------------------------------------------------------------------------------|--------------------------|
| Firm |                                                                                        | Data archiwum            |
| 1.   | PIERWSZY ZAKŁAD                                                                        | 2011.08.11               |
| 2.   | DRUGI Zakład                                                                           | 2011.08.31<br>2011.08.11 |
|      |                                                                                        | 2011.08.17<br>2011.08.31 |
| 3.   | TRZECI ZAKŁAD                                                                          | 2011.08.17               |
|      |                                                                                        | 2011.08.31               |
| 4.   | CZWARTY Zakład                                                                         | 2011.08.11               |
| _    |                                                                                        | 2011.08.31               |
| 5.   | PIĄTY Zakład                                                                           | 2011.08.17               |

# 6.2.2 Deklaracje

Funkcja udostępnia raporty dot. *deklaracji* wykonanych przy pomocy programu *Ramzes-SuperAdmin*.

| Deklaracje |
|------------|
|------------|

| 💋 Opcje raportu                 |                     | 8               |
|---------------------------------|---------------------|-----------------|
|                                 | Opcje raportu       |                 |
| _ ✓ Zakres dat<br>Od: Styczeń _ | 2011 📩 Do: Wrzesień | 2011 ÷          |
| Wybrane deklaracje              | PIT-5               | PIT-5L          |
| ₩ybrane programy                | □ кн                | <b>I</b> ✓ KPiR |
| [F12]-Zapisz                    |                     | [Esc]-Wyjście   |

|     | 🛅 Ra  | amzes-Su  | perAdmin            |                  |                                                |                                          |                     |               |         |
|-----|-------|-----------|---------------------|------------------|------------------------------------------------|------------------------------------------|---------------------|---------------|---------|
|     | Pliki | Edycja    | Zestawieni          | a E-deklaracje O | programie                                      |                                          |                     |               |         |
|     | p=2   | <b>+-</b> | 1. PIERV            |                  |                                                |                                          |                     |               |         |
|     |       |           | 2. DRUG<br>3. TRZEC | Archiwa          |                                                |                                          |                     |               |         |
|     | Ba    |           | 4. CZWA             | F Deklaracje     | UWZGLĘDNIONO DEKLARAC<br>UWZGLĘDNIONO TYLKO DE | CJE WYKONANE ZA OKRE:<br>EKLARACJE PIT-5 | 3 2011.01 - 2011.09 |               |         |
|     |       |           | J. PIĄTI            | Wydruk 🎒         | UWZGLĘDNIONO TYLKO DE                          | EMLARACJE DLA PROGRA                     | MU PKPiR            |               |         |
|     |       |           |                     | Eksport >        | FIRMA                                          | PROGRAM                                  | DEKLAR PODATNIK     | NIP           | OKRES   |
|     | 9     |           |                     |                  |                                                |                                          |                     |               |         |
|     |       |           |                     |                  | 1. PIERWSZY ZAWŁAD                             | PKPiR                                    | PIT-5 Nowak Jan     | 777-777-77-77 | 2011.08 |
|     | -     |           |                     |                  | 4. CZWARTY Zakład                              | PKPiR                                    | PIT-5 Nowak Jan     | 777-777-77-77 | 2011.08 |
|     |       |           |                     |                  | 1. PIERWSZY ZAWŁAD                             | PKPiR                                    | PIT-5 Nowak Jan     | 777-777-77    | 2011.09 |
|     |       |           |                     |                  | 4. CZWARTY Zakład                              | PKPiR                                    | PIT-5 Nowak Jan     | 777-777-77    | 2011.09 |
| - 1 |       |           |                     |                  | 11                                             |                                          |                     |               |         |

R A P O R T W Y K O N A N Y C H D E K L A R A C J I UWZGLĘDNIONO DEKLARACJE WYKONAME ZA OKRES 2011.01 - 2011.09 UWZGLĘDNIONO TYLKO DEKLARACJE PIT-5 UNZGLĘDNIONO TYLKO DEKLARACJE DLA PROGRAMU PKPIR

| FIRM | A               | PROGRAM | DEKLAR | PODATNIK  | NIP           | OKRES   |
|------|-----------------|---------|--------|-----------|---------------|---------|
| 1.   | PIERWSZY ZAKŁAD | PKPiR   | PIT-5  | Nowak Jan | 777-777-77-77 | 2011.08 |
| 4.   | CZWARTY Zakład  | PKPiR   | PIT-5  | Nowak Jan | 777-777-77-77 | 2011.08 |
| 1.   | PIERWSZY ZAKŁAD | PKPiR   | PIT-5  | Nowak Jan | 777-777-77-77 | 2011.09 |
| 4.   | CZWARTY Zakład  | PKPiR   | PIT-5  | Nowak Jan | 777-777-77-77 | 2011.09 |

# 7 E-deklaracje

W *▶ Menu programu ▶* dostępne są *▶ E-deklaracje ▶*.

Użytkownik programu *Ramzes–SuperAdmin* może przygotowć dokumenty, dla poszczególnych firm, w *Aplikacji Ramzes*, a następnie skorzystać ze wspólnej wysyłki wskazanych dokumentów. Pozwala to na jednoczesne podpisanie (jeden raz wprowadzany PIN) i wysłanie wielu dokumentów.

| Ramzes-SuperAdmin |        |             |              |             |  |  |  |  |  |
|-------------------|--------|-------------|--------------|-------------|--|--|--|--|--|
| Pliki             | Edycja | Zestawienia | E-deklaracje | O programie |  |  |  |  |  |
|                   |        |             | 1. Zaznacz   | : firmy     |  |  |  |  |  |
|                   |        |             | 2. Odznac    | z firmy     |  |  |  |  |  |
|                   |        |             | 3. E-deklar  | racje       |  |  |  |  |  |

# 7.1 Zaznaczanie i odznaczanie firm

W ➤ Menu programu ➤ E-deklaracje ➤ dostępne są funkcje ➤ Zaznacz firmy ➤ i ➤ Odznacz firmy ➤. Umożliwiają one szybkie zaznaczanie i odznaczanie firm. Pozwala to w szczególnosci po zaznaczeniu wszystkich firm i wysłanie e-deklaracji lub też odebranie UPO.

# 7.2 E-deklaracje

W oknie **E-deklaracje** w programie *Ramzes-SuperAdmin* wystepuje dodatkowa kolumna **Firma** z numerem firmy w *Aplikacji Ramzes*.

| E-de | E-deklaracje - zbiorcze zestawienie dokumentów |         |            |                  |                         |                                   |                      |  |
|------|------------------------------------------------|---------|------------|------------------|-------------------------|-----------------------------------|----------------------|--|
| ű    | Firma                                          | PRG     | Data       | Typ dokumentu    | Osoba                   | Opis                              | Status 🔺             |  |
|      | FIRMA_3                                        | PLA     | 2011.03.14 | PIT-4R (3)       |                         | Niewysłany                        |                      |  |
|      | FIRMA_3                                        | PLA     | 2011.03.14 | PIT-8C (3)       | Aygun Agnieszka         | Niewysłany                        |                      |  |
|      | FIRMA_3                                        | PLA     | 2011.03.14 | PIT-8AR (1)      |                         | Niewysłany                        |                      |  |
|      | FIRMA_3                                        | PLA     | 2011.03.14 | PIT-11 (17)      | BRZEZIŃSKI MARCIN       | Niewysłany                        |                      |  |
|      | FIRMA_3                                        | PLA     | 2011.03.14 | PIT-11 (17)      | Mroczek Joanna          | Niewysłany                        |                      |  |
|      | FIRMA_2                                        | PKPiR   | 2011.06.17 | VAT7 (12)        |                         | Wysłany / w trakcie przetwarzania | Brak dokumentu       |  |
|      | FIRMA_2                                        | PKPiR   | 2011.06.28 | VAT7 (12) - test |                         | Wysłany                           | Dokument w trakcie ( |  |
|      | FIRMA_1                                        | PKPiR   | 2011.09.02 | VAT7 (12)        |                         | Niewysłany                        |                      |  |
|      | FIRMA_2                                        | PKPiR   | 2011.09.02 | VAT7 (12)        |                         | Niewysłany                        |                      |  |
|      | FIRMA_2                                        | PKPiR   | 2011.09.02 | VAT-UE (2)       |                         | Niewysłany                        |                      |  |
|      | FIRMA_5                                        | PKPiR   | 2011.09.02 | VAT7K (6)        |                         | Niewysłany                        |                      |  |
|      |                                                |         |            |                  |                         |                                   |                      |  |
|      |                                                |         |            |                  |                         |                                   |                      |  |
|      |                                                |         |            |                  |                         |                                   |                      |  |
|      |                                                |         |            |                  |                         |                                   |                      |  |
|      |                                                |         |            |                  |                         |                                   |                      |  |
|      |                                                |         |            |                  |                         |                                   |                      |  |
|      |                                                |         |            |                  |                         |                                   |                      |  |
|      |                                                |         |            |                  |                         |                                   |                      |  |
|      |                                                |         |            |                  |                         |                                   |                      |  |
|      |                                                |         |            |                  | Bez filtra              |                                   |                      |  |
|      |                                                |         |            |                  | Filtr aktywnych         |                                   | •                    |  |
| +    | - 7 -                                          |         |            |                  | Filtr dokumentów        |                                   |                      |  |
|      |                                                |         |            |                  | Konfiguracja            |                                   |                      |  |
|      | Wyślij dok. /                                  | Pobierz | UPO        | [F7] - Podgląd   | [Alt+O] - <u>O</u> pcje | Drukuj UPO Drukuj listę           | [Esc] - Wyjście      |  |
| _    |                                                |         |            |                  |                         | 1                                 |                      |  |

Po zaznaczeniu przy pomocy przycisków 🛨 🗖 🗾 wybranych dokumentów

| E-o      | E-deklaracje - zbiorcze zestawienie dokumentów |         |            |                  |                   |                                |                      |  |  |  |
|----------|------------------------------------------------|---------|------------|------------------|-------------------|--------------------------------|----------------------|--|--|--|
| í        | i Firma                                        | PRG     | Data       | Typ dokumentu    | Osoba             | Opis                           | Status 🔺             |  |  |  |
|          | FIRMA_3                                        | PLA     | 2011.03.14 | PIT-4R (3)       |                   | Niewysłany                     |                      |  |  |  |
|          | FIRMA_3                                        | PLA     | 2011.03.14 | PIT-8C (3)       | Aygun Agnieszka   | Niewysłany                     |                      |  |  |  |
|          | FIRMA_3                                        | PLA     | 2011.03.14 | PIT-8AR (1)      |                   | Niewysłany                     |                      |  |  |  |
|          | FIRMA_3                                        | PLA     | 2011.03.14 | PIT-11 (17)      | BRZEZIŃSKI MARCIN | Niewysłany                     |                      |  |  |  |
|          | FIRMA_3                                        | PLA     | 2011.03.14 | PIT-11 (17)      | Mroczek Joanna    | Niewysłany                     |                      |  |  |  |
|          | FIRMA_2                                        | PKPiR   | 2011.06.17 | VAT7 (12)        |                   | Wysłany / w trakcie przetwarza | nia Brak dokumentu   |  |  |  |
|          | FIRMA_2                                        | PKPiR   | 2011.06.28 | VAT7 (12) - test |                   | Wysłany                        | Dokument w trakcie ( |  |  |  |
| <b>-</b> | FIRMA_1                                        | PKPiR   | 2011.09.02 | VAT7 (12)        |                   | Niewysłany                     |                      |  |  |  |
| <b>-</b> | FIRMA_2                                        | PKPiR   | 2011.09.02 | VAT7 (12)        |                   | Niewysłany                     |                      |  |  |  |
| <b>-</b> | FIRMA_2                                        | PKPiR   | 2011.09.02 | VAT-UE (2)       |                   | Niewysłany                     |                      |  |  |  |
| <b>-</b> | FIRMA_5                                        | PKPiR   | 2011.09.02 | VAT7K (6)        |                   | Niewysłany                     |                      |  |  |  |
|          |                                                |         |            |                  |                   |                                |                      |  |  |  |
|          | H — J J –                                      |         |            |                  |                   |                                |                      |  |  |  |
|          |                                                |         |            |                  |                   | 1                              | 1 1                  |  |  |  |
|          | Wyślij dok. /                                  | Pobierz | UPO        | [F7]-Podgląd     | [Alt+O] - Opcje   | Drukuj UPO Drukuj list         | ę [Esc]-Wyjście      |  |  |  |
|          |                                                |         |            |                  |                   |                                |                      |  |  |  |

można po użyciu przycisku Wyślij dok. / Pobierz UPO zainicjować ich wysyłkę.

| E-deklaracje - zbiorcze zestawienie dokumentów |               |         |            |                  |                   |                                   |                    |  |
|------------------------------------------------|---------------|---------|------------|------------------|-------------------|-----------------------------------|--------------------|--|
| ũ                                              | Firma         | PRG     | Data       | Typ dokumentu    | Osoba             | Opis                              | Status             |  |
|                                                | FIRMA_3       | PLA     | 2011.03.14 | PIT-4R (3)       |                   | Niewysłany                        |                    |  |
|                                                | FIRMA_3       | PLA     | 2011.03.14 | PIT-8C (3)       | Aygun Agnieszka   | Niewysłany                        |                    |  |
|                                                | FIRMA_3       | PLA     | 2011.03.14 | PIT-8AR (1)      |                   | Niewysłany                        |                    |  |
|                                                | FIRMA_3       | PLA     | 2011.03.14 | PIT-11 (17)      | BRZEZIŃSKI MARCIN | Niewysłany                        |                    |  |
|                                                | FIRMA_3       | PLA     | 2011.03.14 | PIT-11 (17)      | Mroczek Joanna    | Niewysłany                        |                    |  |
|                                                | FIRMA_2       | PKPiR   | 2011.06.17 | VAT7 (12)        |                   | Wysłany / w trakcie przetwarzania | Brak dokumentu     |  |
|                                                | FIRMA_2       | PKPiR   | 2011.06.28 | VAT7 (12) - test |                   | Wysłany                           | Dokument w trakcie |  |
| •                                              | FIRMA_1       | PKPiR   | 2011.09.02 | VAT7 (12)        |                   | Wysłany                           | Dokument w trakcie |  |
| •                                              | FIRMA_2       | PKPiR   | 2011.09.02 | VAT7 (12)        |                   | Wysłany                           | Dokument w trakcie |  |
| •                                              | FIRMA_2       | PKPiR   | 2011.09.02 | VAT-UE (2)       |                   | Wysłany                           | Dokument w trakcie |  |
| •                                              | FIRMA_5       | PKPiR   | 2011.09.02 | VAT7K (6)        |                   | Wysłany                           | Dokument w trakcie |  |
|                                                |               |         |            |                  |                   |                                   |                    |  |
|                                                |               |         |            |                  |                   |                                   |                    |  |
| [                                              | Nyślij dok. / | Pobierz | UPO        | [F7]-Podgląd     | [Alt+0] - Opcje   | Drukuj UPO Drukuj listę           | [Esc] - Wyjście    |  |

Wysyłka dokumentów odbywa się na identycznych zasadach jak w przypadku wysłki dla jednej firmy, co opisano w podręczniku programu *e-Dokumenty*.

Czyli dostępna jest konfiguracja parametrów wysyłania oraz filtrowanie dokumentów. Przed wysyłką możliwy jest podgląd wysyłanych dokumentów.

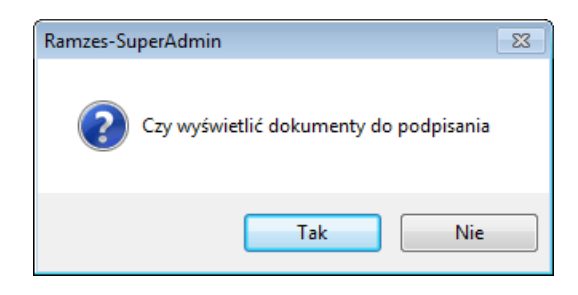

#### 7.2.1 PIN trwały

Podczas gdy wprowadzany jest **PIN** dla klucza można włączyć **Trwały PIN**, który umożliwia by dla kolejnych dokumentów **PIN** nie musiał być ponownie wprowadzany. **Trwały PIN** może być:

- > Ograniczony czasem (w minutach),
- > Ograniczony ilością operacji
- ➢ Bez ograniczeń.

| PIN do klucza                                            |                                                                                                    | <b>-x</b> - |
|----------------------------------------------------------|----------------------------------------------------------------------------------------------------|-------------|
| Niekwalifiko<br>CN=Ramzes S<br>Wystawca c<br>CN=SZAFIR 3 | wany certyfikat wystawiony dla:<br>p. z o.o testowy,O=Ramzes Sp. z o.o testowy,C=PL<br>ertyfikatu<br>1 CA,O=Krajowa Izba Rozliczeniowa S.A.,C=PL |             |
| ļ                                                        |                                                                                                    | URPORT.     |
| Trwały PIN                                               | Wprowadź PIN do klucza                                                                                                    |             |
| 👽 Włącz                                                  | Ograniczony czasem (w minutach) 🗸                                                                                                    | 10 🌲        |
|                                                          | Ograniczony czasem (w minutach)<br>Ograniczony ilością operacji                                                                                  |             |
|                                                          | Bez ograniczeń                                                                                                    |             |
|                                                          | Akceptuj Anuluj                                                                                                    |             |

#### 7.2.2 Pobieranie UPO

Dla wskazanych dokumentów można również pprzez użycie przycisku Wyślij dok. / Pobierz UPO zainicjować **pobranie UPO**.

| [                                                                                                    | E-deklaracje - zbiorcze zestawienie dokumentów                                                                            |                                               |                             |                                                |                                                                |                         |                                              |                                        |  |
|----------------------------------------------------------------------------------------------------|----------------------------------------------------------------------------------------------------|-----------------------------------------------|-----------------------------|------------------------------------------------|----------------------------------------------------------------|-------------------------|----------------------------------------------|----------------------------------------|--|
|                                                                                                    | ű                                                                                                    | Firma                                         | PRG                         | Data                                           | Typ dokumentu                                                  | Osoba                   | Opis                                         | Status 🔺                               |  |
|                                                                                                    |                                                                                                    | FIRMA_3                                       | PLA                         | 2011.03.14                                     | PIT-4R (3)                                                     |                         | Niewysłany                                   |                                        |  |
|                                                                                                    |                                                                                                    | FIRMA_3                                       | PLA                         | 2011.03.14                                     | PIT-8C (3)                                                     | Aygun Agnieszka         | Niewysłany                                   |                                        |  |
|                                                                                                    |                                                                                                    | FIRMA_3                                       | PLA                         | 2011.03.14                                     | PIT-8AR (1)                                                    |                         | Niewysłany                                   |                                        |  |
|                                                                                                    |                                                                                                    | FIRMA_3                                       | PLA                         | 2011.03.14                                     | PIT-11 (17)                                                    | BRZEZINSKI MARCIN       | Niewysłany                                   |                                        |  |
|                                                                                                    |                                                                                                    | FIRMA_3                                       |                             | 2011.03.14                                     | PII-11 (17)                                                    | Mroczek Joanna          | Niewysłany                                   | Drak dekumentu                         |  |
|                                                                                                    |                                                                                                    | FIRMA_Z                                       | PKPIK                       | 2011.00.17                                     | VAT7 (12)                                                      |                         | Wysłany / w trakcie przetwarzania<br>Wysłany | Brak dokumentu<br>Dokumont w trakcio i |  |
|                                                                                                    |                                                                                                    | FIRMA 1                                       | DKDiR                       | 2011.00.20                                     | VAT7 (12) - test                                               |                         | Dokument odrzucony                           | Dokument niezgodny                     |  |
|                                                                                                    | 2                                                                                                    | FIRMA 2                                       | PKPiR                       | 2011.09.02                                     | VAT7 (12)                                                      |                         | Przviety                                     | Przetwarzanie dokun                    |  |
|                                                                                                    | ~                                                                                                    | FIRMA 2                                       | PKPiR                       | 2011.09.02                                     | VAT-UE (2)                                                     |                         | Przyjety                                     | Przetwarzanie dokun                    |  |
|                                                                                                    | ~                                                                                                    | FIRMA_5                                       | PKPiR                       | 2011.09.02                                     | VAT7K (6)                                                      |                         | Przyjęty                                     | Przetwarzanie dokun                    |  |
|                                                                                                    |                                                                                                    |                                               |                             |                                                |                                                                |                         |                                              |                                        |  |
|                                                                                                    | +                                                                                                    | - 3                                           |                             |                                                |                                                                |                         |                                              |                                        |  |
|                                                                                                    | -                                                                                                    |                                               |                             |                                                |                                                                |                         |                                              |                                        |  |
|                                                                                                    | 1                                                                                                    | Nyślij dok. / F                               | Pobierz                     | UPO                                            | [F7]-Podgląd                                                   | [Alt+O] - <u>O</u> pcje | Drukuj UPO Drukuj listę                      | [Esc]-Wyjście                          |  |
| Użycie przy                                                                                                    | cis                                                                                                    | sku [                                         | <u>D</u> ru                 | kuj UPC                                        | pozwa                                                          | ala na wydr             | ukowanie <b>UPO</b> .                        |                                        |  |
|                                                                                                    | Ý                                                                                                    | ب<br>ا                                        | JRZĘDO                      | WE POŚWIADO                                    |                                                                |                         |                                              |                                        |  |
|                                                                                                    | 4                                                                                                    | A. NAZWA PEŁNA                                | PODMIOTU,                   | KTÓREMU DORĘC                                  | ZONO DOKUMENT ELEKTRON                                         | ICZNY                   |                                              |                                        |  |
|                                                                                                    |                                                                                                    |                                               |                             | e-Deklaracje - sys                             | tem testowy                                                    |                         |                                              |                                        |  |
|                                                                                                    | E                                                                                                    | B. INFORMACJA O                               | DOKUMEN                     | CIE                                            |                                                                |                         |                                              |                                        |  |
|                                                                                                    |                                                                                                    | Dokument został zare<br>Identyfikator dokumen | ejestrowany w i<br>ntu:     | systemie teleinformatyczr<br>D                 | nym Ministerstwa Finansów<br>Inia (data, czas):                |                         |                                              |                                        |  |
|                                                                                                    |                                                                                                    | 29e175125b06                                  | ic56ed1eae                  | c91ccc0a3ee                                    | 2011-09-02T13:23:54.002+                                       | 02:00                   |                                              |                                        |  |
|                                                                                                    |                                                                                                    | Skrót złożonego dok.<br>5J2oFcGnjP            | mentu - identy<br>541+FPekf | czny z wartością użytą do<br>BcYleiPs= [9738F1 | o podpisu dokumentu:<br> 529BCAC186141D5DB0BEAE                | DF6A2]                  |                                              |                                        |  |
|                                                                                                    | Sited dokumentu w postaci drzywanej prze cystem (kacetie z podpikam elektrowicznym):<br>4199E4C6E66A74A3D6120D541729F93D0 |                                               |                             |                                                |                                                                |                         |                                              |                                        |  |
| Dekument zvenyfilowano pod vzgłądem zgłodnosi ze słukturę togiczne,<br>http://e-dektaracje.mt/.gov.pl/Repozytorium/Dektaracje/VATVAT-7(12)_v1-0.xsd dla VAT-7<br>wariant 2 schemat 1-0 |                                                                                                    |                                               |                             |                                                | ura logiczna:<br>aracje/VAT/VAT-7(12)_v1-0.xsd dla<br>emat 1-0 | ı VAT-7                 |                                              |                                        |  |
| NIP podmictu występującego jako pierwszy na dokumencie: NIP podmictu występującego jako drugi na dokumencie:<br>6664448899                                                             |                                                                                                    |                                               |                             |                                                |                                                                | mencie:                 |                                              |                                        |  |
| Sterpel coss<br>MjAxMS0wOS0wMiQxMzo1NC4wMDIrMDI6MDA=                                                                                                    |                                                                                                    |                                               |                             |                                                |                                                                |                         |                                              |                                        |  |
|                                                                                                    |                                                                                                    |                                               |                             |                                                |                                                                |                         |                                              |                                        |  |
| Dokument vystawiony automatycznie przez system ielemternatyczny Ministerstwa Finansów<br>Data i czas wystawienia dokumenti: 2011-09-02713:23:65.046+02:00                              |                                                                                                    |                                               |                             |                                                |                                                                | Doku                    | Dokument: VAT7 (12)                          |                                        |  |
|                                                                                                    |                                                                                                    |                                               |                             |                                                | UPO                                                            | 💿 za ok                 | res - miesiac wrzesie                        | eń 2011 roku                           |  |
| Dokument: VAT7 (12)<br>za otesa - miesiąc wzesień 2011 roku<br>DRUCI Zakła                                                                                                    |                                                                                                    |                                               |                             |                                                |                                                                | DRUG                    | DRUGI Zakład                                 |                                        |  |

Dla wygodnej identyfikacji kogo i czego dotyczy poświadczenie pod.

| Po zaznac | zeniu przy pom | ocy przycisków | + - 1     | wybranych dokumentów i użyciu |
|-----------|----------------|----------------|-----------|-------------------------------|
| przycisku | Drukuj UPO     | można wydruko  | wać równo | cześnie wiele poświadczeń.    |

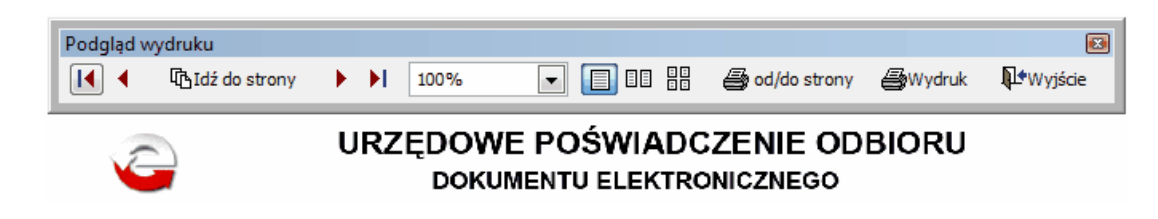

39

#### 7.2.3 Lista dokumentów

Przycisk **Drukuj listę** pozwala na sporządzenie wydruku zestawienia obejmujące widoczne na ekranie dokumenty.

2011.09.02

#### E-DEKLARACJE Zestawienie dokumentów

| Firma   | Prog. | Data<br>utworzenia | Formularz        | Dotyczy osoby     | Opis                              | Status                              |
|---------|-------|--------------------|------------------|-------------------|-----------------------------------|-------------------------------------|
| FIRMA_3 | PLA   | 2011.03.14         | PIT-4R (3)       |                   | Niewysłany                        |                                     |
| FIRMA_3 | PLA   | 2011.03.14         | PIT-8C (3)       | Aygun Agnieszka   | Niewysłany                        |                                     |
| FIRMA_3 | PLA   | 2011.03.14         | PIT-8AR (1)      |                   | Niewysłany                        |                                     |
| FIRMA_3 | PLA   | 2011.03.14         | PIT-11 (17)      | BRZEZIŃSKI MARCIN | Niewysłany                        |                                     |
| FIRMA_3 | PLA   | 2011.03.14         | PIT-11 (17)      | Mroczek Joanna    | Niewysłany                        |                                     |
| FIRMA_2 | PKPiR | 2011.06.17         | VAT7 (12)        |                   | Wysłany / w trakcie przetwarzania | Brak dokumentu                      |
| FIRMA_2 | PKPiR | 2011.06.28         | VAT7 (12) - test |                   | Wysłany                           | Dokument w trakcie przetwarzania    |
| FIRMA_1 | PKPiR | 2011.09.02         | VAT7 (12)        |                   | Dokument odrzucony                | Dokument niezgodny ze schematem xsd |
| FIRMA_2 | PKPiR | 2011.09.02         | VAT7 (12)        |                   | Przyjęty                          | Przetwarzanie dokumentu zakończone  |
| FIRMA_2 | PKPiR | 2011.09.02         | VAT-UE (2)       |                   | Przyjęty                          | Przetwarzanie dokumentu zakończone  |
| FIRMA_5 | PKPiR | 2011.09.02         | VAT7K (6)        |                   | Przyjęty                          | Przetwarzanie dokumentu zakończone  |

# 8 Menu O Programie

| 🔀 Ramzes-SuperAdmin                                                               |  |  |  |                  |    |  |  |  |
|-----------------------------------------------------------------------------------|--|--|--|------------------|----|--|--|--|
| <u>Pliki E</u> dycja <u>Z</u> estawienia E- <u>d</u> eklaracje <u>O</u> programie |  |  |  |                  |    |  |  |  |
|                                                                                   |  |  |  | <u>P</u> omoc    | F1 |  |  |  |
|                                                                                   |  |  |  | <u>O</u> program | ie |  |  |  |

# 8.1 Pomoc

W *▶ Menu programu ▶ O programie ▶* dostępna jest funkcja *▶ Pomoc ▶*.

# 8.2 O Programie

W *▶ Menu programu ▶ O programie ▶* dostępna jest funkcja *▶ O programie ▶*.

Podstawowe informacje o programie umieszczone są w zakładkach Licencja i Producent.

| C PROGRAMIE                                                                            | ٤                     | 🕙 🔀 O PROGRA | MIE                       | 23                                        |  |  |
|----------------------------------------------------------------------------------------|-----------------------|--------------|---------------------------|-------------------------------------------|--|--|
| RAMZES                                                                                 |                       | RAM          | RAMZes                    |                                           |  |  |
| Ramzes-                                                                                | SuperAdmin (c)        | SYSTEMY INF  | Ramzes-                   | SuperAdmin (c)                            |  |  |
| <u>L</u> icencja                                                                       | P <u>r</u> oducent    |              | <u>L</u> icencja          | Producent                                 |  |  |
| Numer licencji: B01234<br>Hasło licencji: 1WINSAD/987<br>Właściciel: Ramzes Sp. z o.o. | 35432104321/11.45<br> |              | RAMZES(<br>02-482 Warszav | 9 Sp. z o.o. ™<br>va ul. Fasolowa 31A<br> |  |  |

# 9 Uwagi końcowe

# 9.1 Zakres odpowiedzialności

Prezentowane w podręczniku przykłady zawierają informacje mające jedynie zilustrować zasady działania programu. Przypadkowa zbieżność z danymi rzeczywistymi nie może stanowić podstawy do jakichkolwiek roszczeń z czyjejkolwiek strony. W razie stwierdzenia nieprawidłowości przedstawionych informacji bądź posiadania innych uwag, prosimy o niezwłoczne zgłoszenie ich do serwisu firmy producenta, co pozwoli wprowadzić stosowne poprawki.

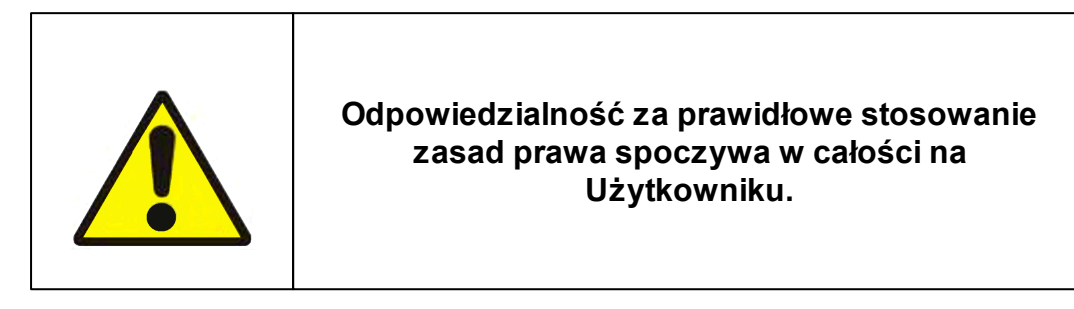

Producent (*AURA Technologies Sp. z o.o.*) nie ponosi żadnej odpowiedzialności za ewentualne szkody wynikłe z wykorzystania informacji zawartych w niniejszym opracowaniu.